# JW18001-IRL

# 光纤器件综合应用平台

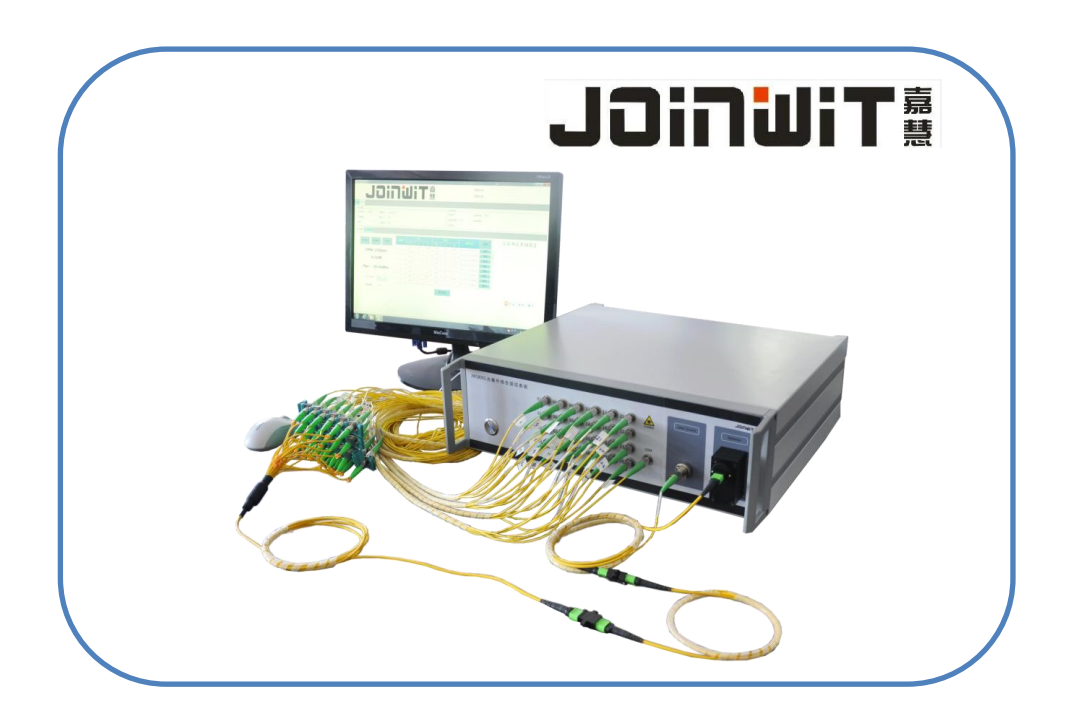

# 操作手册 Version V180531

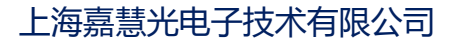

| いちいた |
|------|
| 2-1/ |
|      |
|      |

- 1-1 概述
  - 1-2主要特点
  - 1-3产品概览
  - 1-4技术指标
  - 1-5标准配置
- 1-6选型手册
- 二 使用操作与软件应用
  - 2-1 准备工作
    - 2-1-1 硬件配置
    - 2-1-2开启设备
    - 2-1-3开启软件
    - 2-1-4软件主界面概览
    - 2-2 配置
      - 2-2-1配置总览
      - 2-2-2测试方案设置
      - 2-2-3测试方案编辑与保存

目

录

- 2-2-4测试方案加载
- 2-2-5数据保存
- 2-2-6单文件保存
- 2-2-7Excel模板说明
- 2-2-8阈值方案设置
- 2-2-9数据库
- 2-3 测试
  - 2-3-1测试总览
  - 2-3-2单通道插回损测试
  - 2-3-3多通道插回损测试
  - 2-3-4监控测试
- 2-4 标定
  - 2-4-1标定总览
  - 2-4-2插损标定
  - 2-4-3回损测试原理
  - 2-4-4回损标定原理
  - 2-4-5回损自动标定
  - 2-4-6输入长度标定
- 三 产品术语与校准周期
- 四 维护与保养
- 五 质量保证

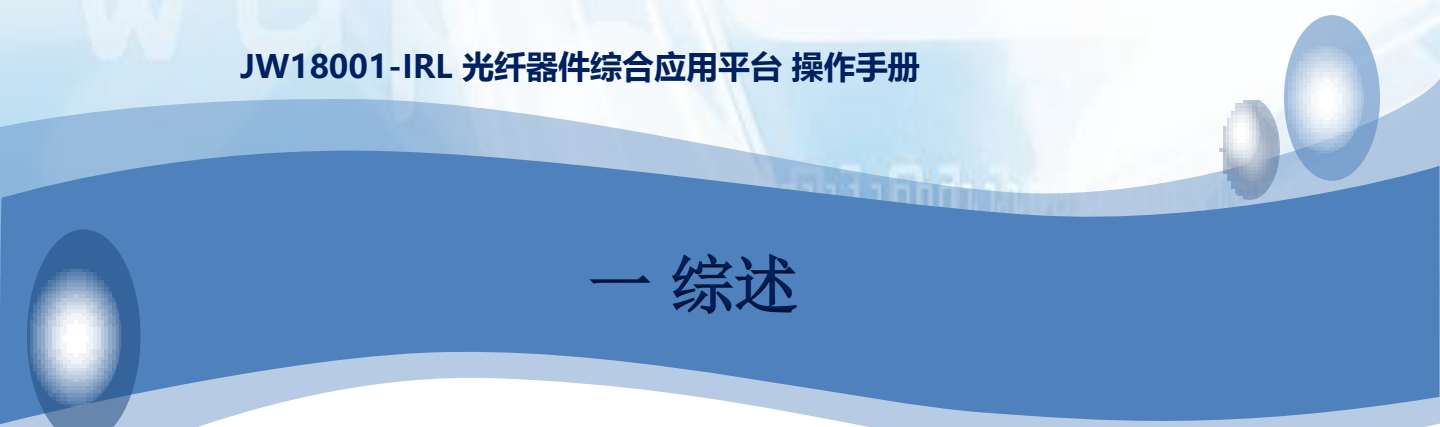

1-1 概述

嘉慧多应用平台(JW18001/18000)是一款优化的光纤器件测试与测量平台,可实现光器件、光模块的高效开发、测试、生产制造。

当前光器件市场发展迅猛,从传统FBT分路器件、PLC、CWDM到目前的DWDM、 MPO、AWG、多路光开关模块等光学器件层出不穷,为满足光器件市场高效率生产、测 试的需求,可扩展的测试平台JW18001\JW18000应运而生。

与嘉慧公司上一代产品相比,JW18001/JW18000平台的优势在于它能够为最紧密 且可配置型集成最广泛的模块产品组合。

针对MPO器件的测试需求,我们采用了JW18001光器件测试平台,JW1608免缠绕 插回损测试仪模块、JW1606多路光开关模块,组成了一体化的MPO测试解决方案。 "免缠绕"技术的应用,一举解决了多芯光器件不能缠绕、需要匹配膏等问题,极大的 提高了多芯/带状光纤插损、回损的测试效率。同时MPO应用软件可配置多种测试模式、 测试报表、阈值设置功能,使得多芯光器件的测试不再纷繁杂乱,数据和设置井井有条, 合理有序。

#### 1-2 主要特点

- 1: 真正多芯免缠绕回波损耗测试,无需匹配膏;
- 2: 自动完成12/24/16/32通道单模/多模IL&RL测试;
- 3: 采用积分球测试方案,满足MTP/MPO器件的测试要求;
- 4: 可扩展32通道JW18000光功率计,以支持MPO-扇出器件的测试;
- 5: 可通过软件配置各种特殊线序、线缆的测试流程、测试模式多样化配置、系统 兼容性强;
- 6: 支持老化监控测试应用;
- 7: 支持自动检测与单通道手动测试;
- 8: EXCEL\数据库\XML等多种数据保存形式;
- 9: 高性能内置PC,保证系统兼容性和运行流畅性;

上海嘉慧光电子技术有限公司

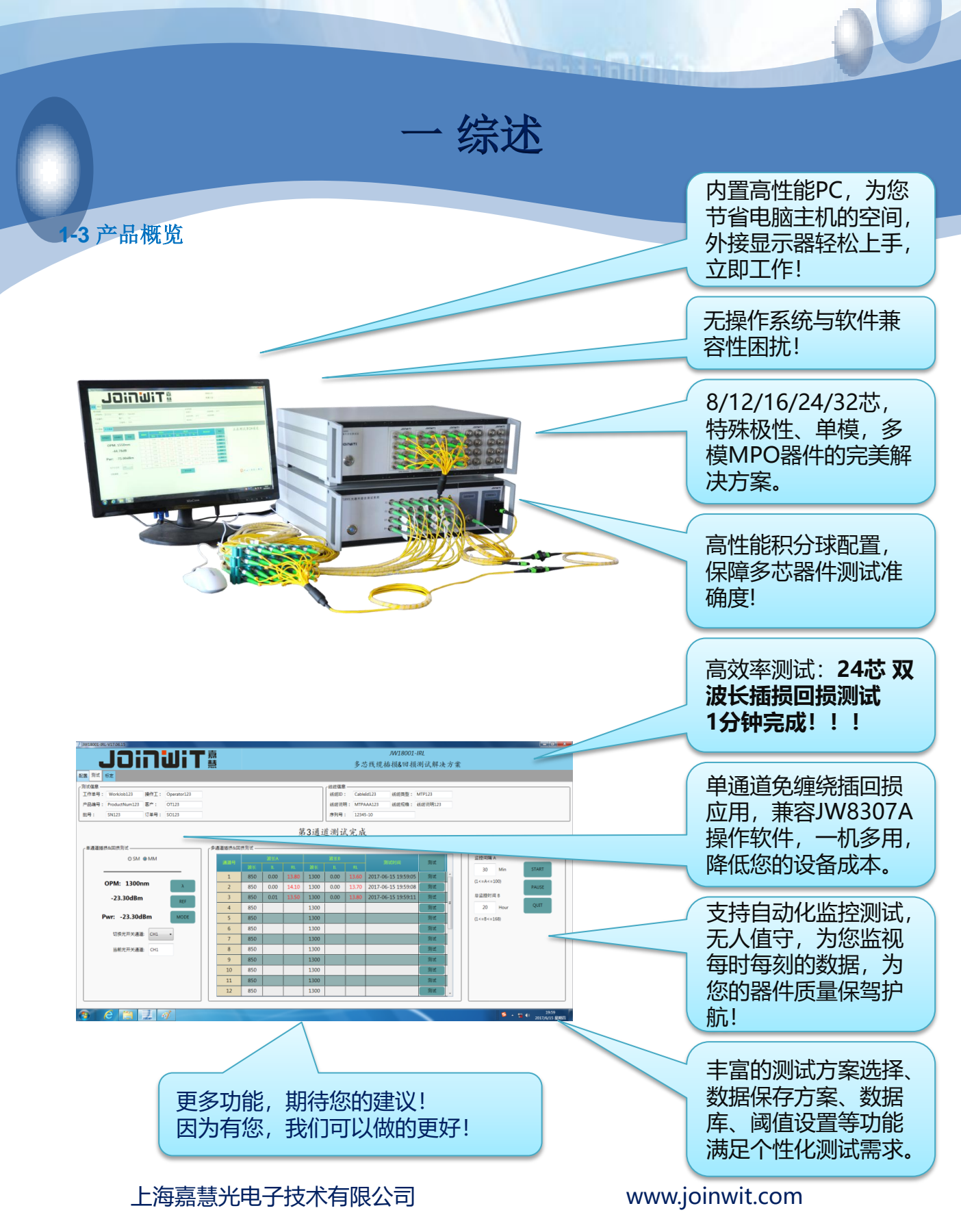

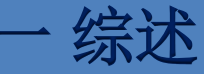

a a a la la

# 1-4 技术指标

| 光功率计部分   | 标准2.0光功率计探头                                                        | 积分球                                                              |
|----------|--------------------------------------------------------------------|------------------------------------------------------------------|
| 波长范围     | 850~1700 nm                                                        | 850~1700 nm                                                      |
| 光功率计测试范围 | +5dBm~-75dBm                                                       | +10dBm~-55dBm                                                    |
| 线性度      | ±0.04dB( +5~-55dBm)<br>±0.08dB(-55~-65dBm)<br>±0.2 dB (-65~-75dBm) | ±0.04dB(+10~-35dBm)<br>±0.08dB(-35~-45dBm)<br>±0.2dB(-45~-55dBm) |
| 适用光纤类型   | 标准单模光纤及多模光纤                                                        | 标准单模光纤及多模光纤                                                      |
| 总不确定度    | ±3%                                                                | ±3%                                                              |

| 插损部分   | 单模                             | 多模                             |
|--------|--------------------------------|--------------------------------|
| 光源波长   | 1310nm&1550nm                  | 850nm &1300nm                  |
| 光源类型   | FP Laser                       | LED                            |
| 中心波长   | ±10nm                          | ±30nm                          |
| 环形通量标准 | 不关注                            | 符合IEC-61280 - 4 - 1            |
| 输出功率   | > -7 dBm                       | > -27 dBm                      |
| 光源稳定度  | 0.01dB /15min<br>0.03dB /8hour | 0.01dB /15min<br>0.05dB /8hour |
| 纤芯     | 9/125                          | 50/125或62.5/125                |
| 光输出接口  | FC/APC                         | FC/APC                         |

一综述

# 1-4 技术指标

| 回损部分   | 单模                                   | 多模                                   |
|--------|--------------------------------------|--------------------------------------|
| 光源类型   | pulsed FP Laser                      | pulsed FP Laser                      |
| 回损测试范围 | 12dB ~ 72dB                          | 12dB ~ 55dB                          |
| 回损测试精度 | ± 1dB (12~55dB)<br>± 1.5dB (55~65dB) | ± 1dB (12~40dB)<br>± 1.5dB (40~50dB) |
| 回损标准纤  | 2~10 meters                          | 2~10 meters                          |
| 最短测试长度 | 2 meters (末端APC)<br>3 meters (末端PC)  | 2 meters (末端APC)<br>3 meters (末端PC)  |
| 最长测试长度 | 1000 meters                          | 1000 meters                          |

| 光开关模块部分 | 参数                                |
|---------|-----------------------------------|
| 光开关通道   | 支持8~32通道                          |
| 光接口     | FC/APC                            |
| 光纤类型    | 9/125或50/125或62.5/125             |
| 工作波长    | 单模: 1260~1650nm<br>多模: 850&1300nm |
| 插入损耗    | <1.2dB; 典型值为1dB                   |
| 切换时间    | 50mS                              |
| 重复性     | 0.02dB                            |
| 寿命      | ≥3×10 <sup>7</sup> 次              |

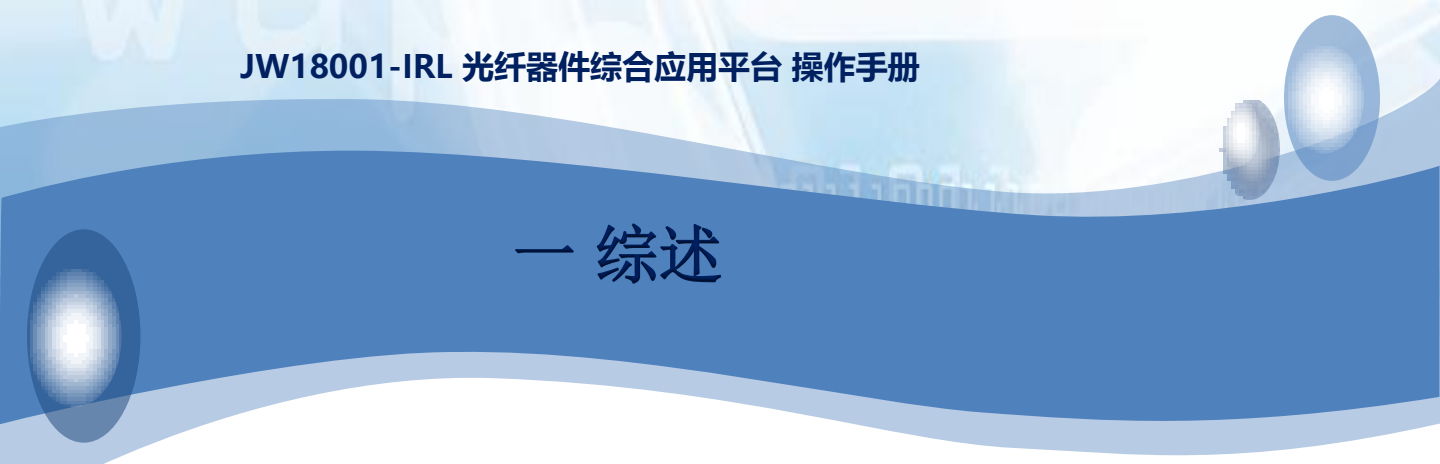

# 1-4 技术指标

| PC部分     | 参数                         |
|----------|----------------------------|
| 操作系统     | WINDOWS 7 64位              |
| CPU      | Intel I5 6500处理器           |
| 内存       | DDR3 4G                    |
| 硬盘       | M2 固态硬盘 120G               |
| 主板       | 华硕                         |
| 接口       | 4个USB,1个RJ45,1个HDMI显示器接口   |
| 显示器 (外接) | 推荐21寸显示器; 推荐分辨率>= 1600*900 |

| 整机     | 参数                 |
|--------|--------------------|
| 工作电源   | 220V AC            |
| 额定功率   | 150W               |
| 开机稳定时间 | 15分钟               |
| 建议校准周期 | 18个月               |
| 工作温度   | <b>5~40</b> ℃      |
| 储存温度   | <b>-10~70</b> ℃    |
| 外观尺寸   | 3U*450*420 (H*W*D) |

# 1-5 标准配置

| 序号 | 名称                          | 数量   |
|----|-----------------------------|------|
| 1  | JW18001主机                   | 1台   |
| 2  | MPO-MPO法兰                   | 见备注1 |
| 3  | 产品操作手册                      | 1份   |
| 4  | 合格证                         | 1份   |
| 5  | 棉签                          | 1份   |
| 6  | 220V 电源线                    | 1条   |
| 7  | 产品检验报告                      | 1份   |
| 8  | HDIM转VGA 线                  | 1条   |
| 9  | FC\APC精工法兰 SNA-1 日本精工       | 1个   |
| 10 | FC\SC\LC\Ф0.25通用头\Ф0.125通用头 | 1套   |
| 11 | MPO 成品适配器                   | 见备注2 |
| 12 | MPO 半成品适配器                  | 1个   |
| 13 | FC/APC~FC/APC 标准纤 50cm      | 见备注3 |
| 14 | FC/APC~FC/APC 标准纤 3m        | 1条   |
| 15 | FC/APC~FC/UPC 标准纤 3m        | 1条   |

备注1: MPO法兰1个; 根据设备通道数不同, 配置为12/24芯法兰或16/32芯法兰。

备注2: MPO成品适配器1个; 根据设备通道数不同, 配置为12/24芯法兰或16/32芯法兰。 备注3: 该标准纤数量根据设备通道数不同而不同; 若通道数为24通道, 则配备25条; 若 通道数为32通道, 则配备33条; 以此类推。

备注4:所有标准纤,均会根据设备单模或多模配置,予以配备。

#### 上海嘉慧光电子技术有限公司

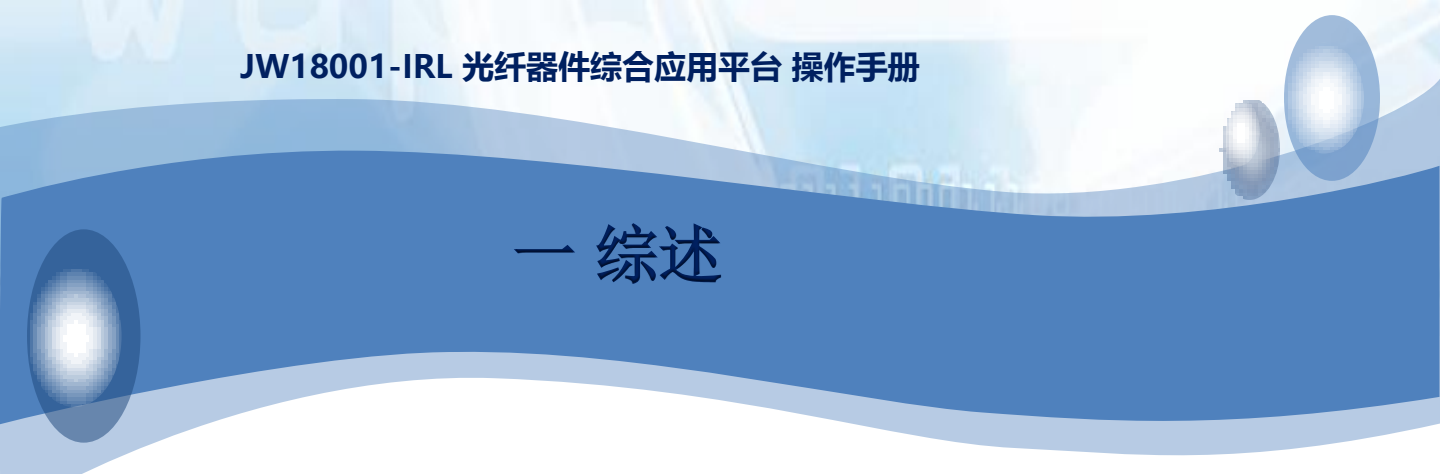

1-6 选型配置

## JW18001 IL\RL综合测试平台

多芯线缆插损、回损解决方案

1-6-1 选型与配置说明

Eg:

#### JW18001-IRL-AA-BBB-C

IRL: 插损、回损测试平台简称 AA: 通道数;

支持08/12/16/24/32通道; BBB:单模多模配置;

SM0:单模;

MM1: 50/125多模;

MM2: 62.5/125多模

# C: 光功率计类型选择;

1:标准Φ2.0; 2:积分球;

3:标准Φ5.0;

1-6-2 选型与配置举例

JW18001-IRL-24-SM0-2 该配置由

JW18001主机

JW1608免缠绕插回损测试模块

JW1606 24通道单模光开关模块组成;

主要实现24通道单模光器件插损回损的检测,其中光功率计为积分球版本,内置高性能PC。可选配显示器及键盘鼠标等配件。

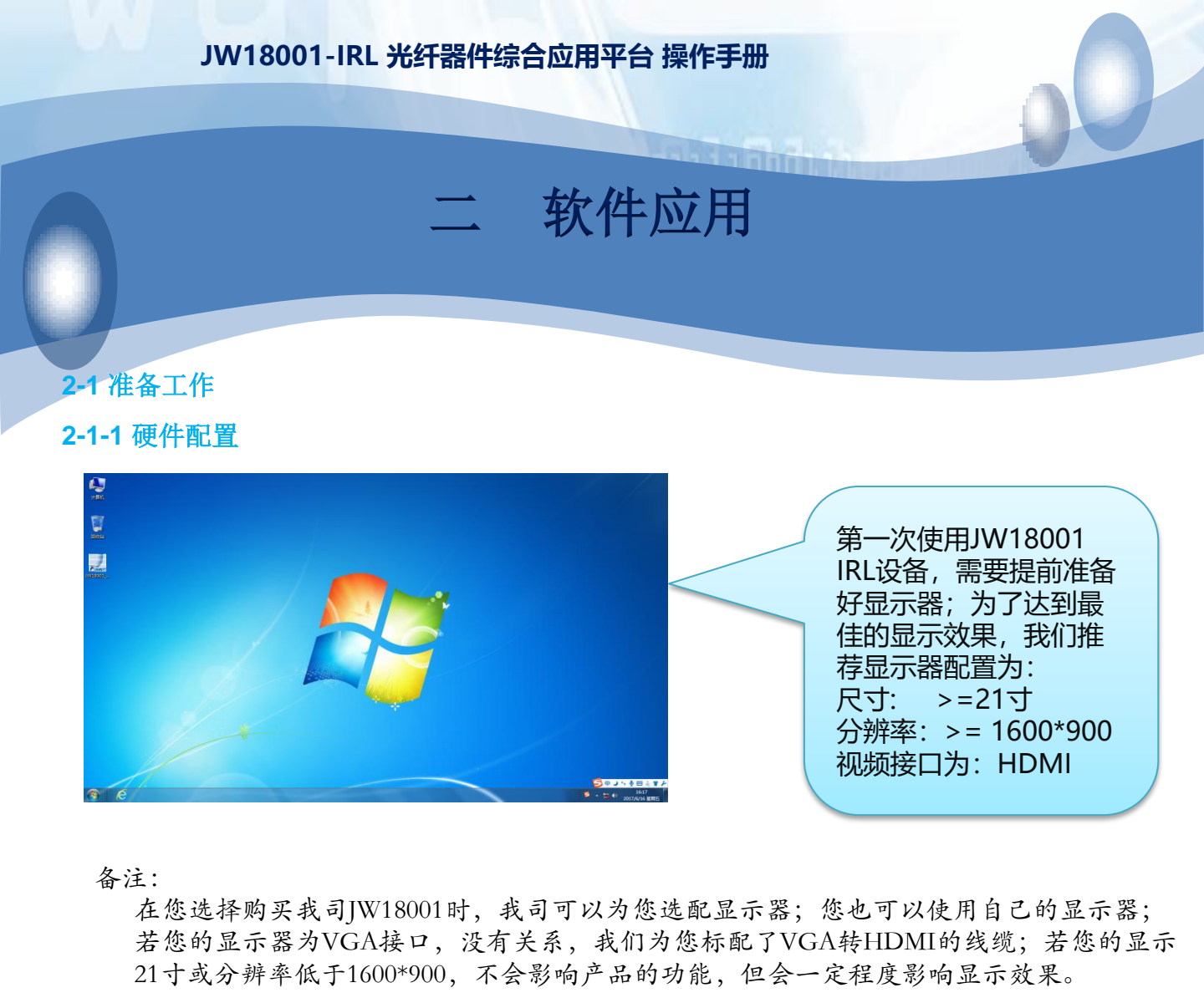

2-1-2 开启设备

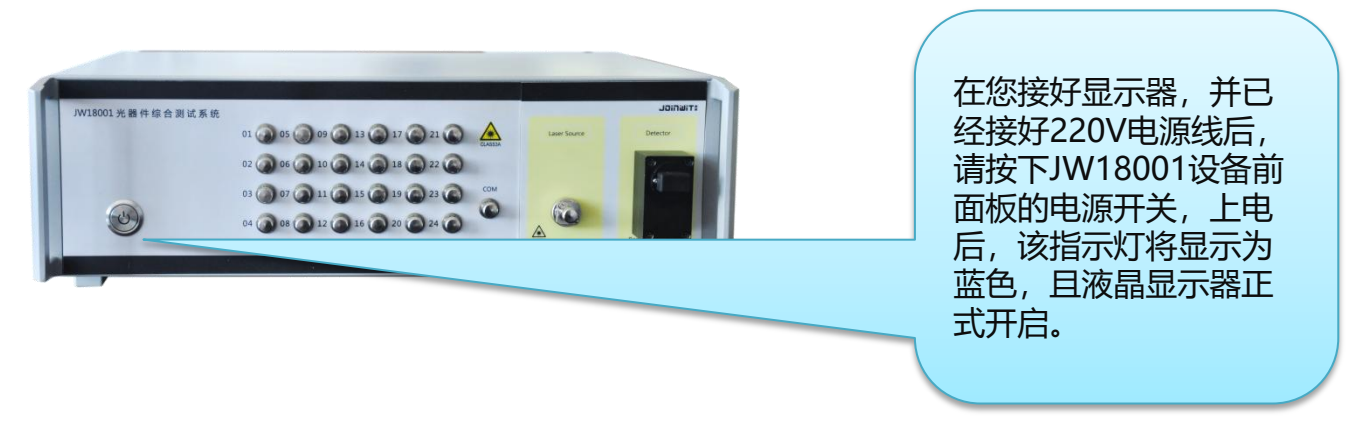

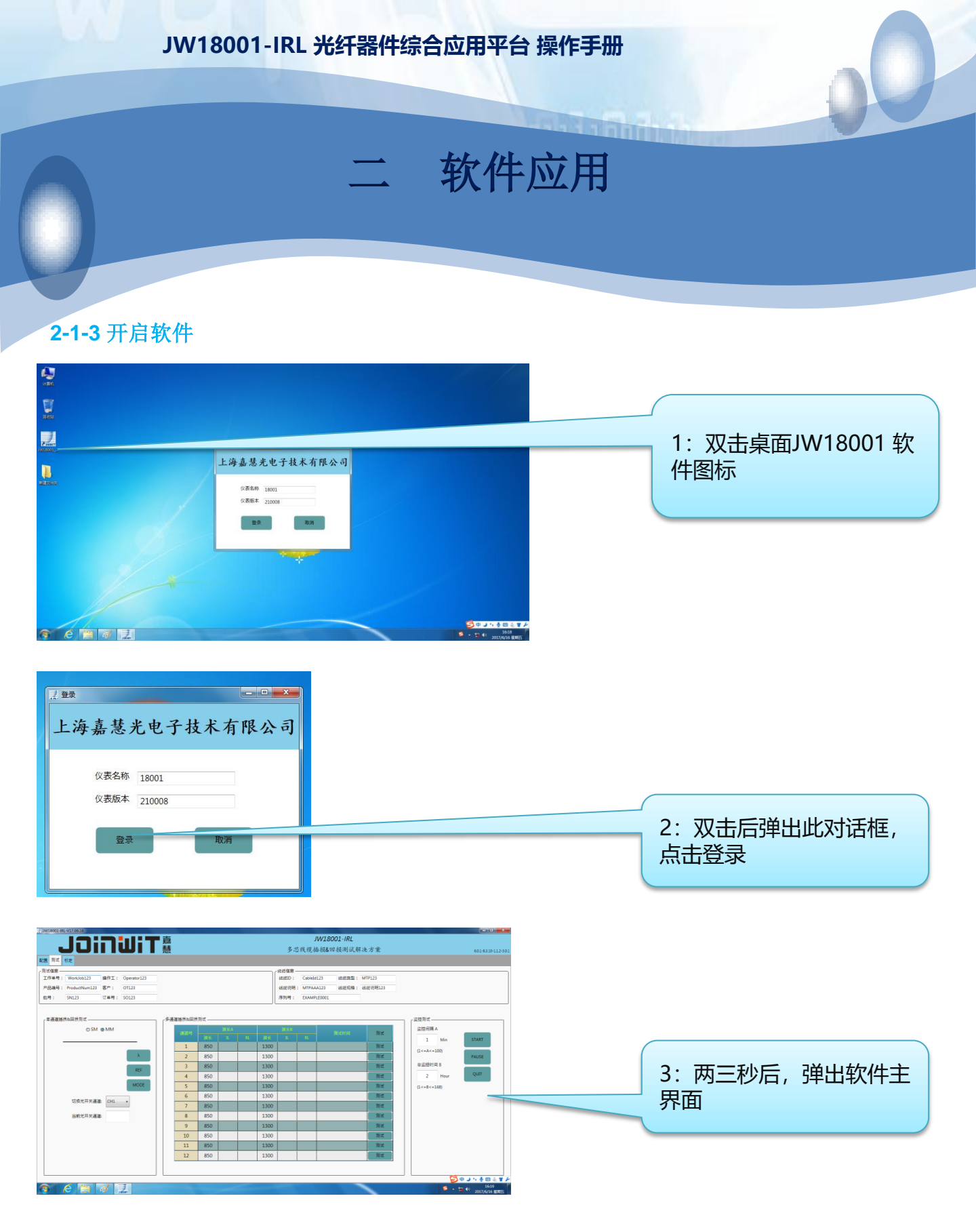

上海嘉慧光电子技术有限公司

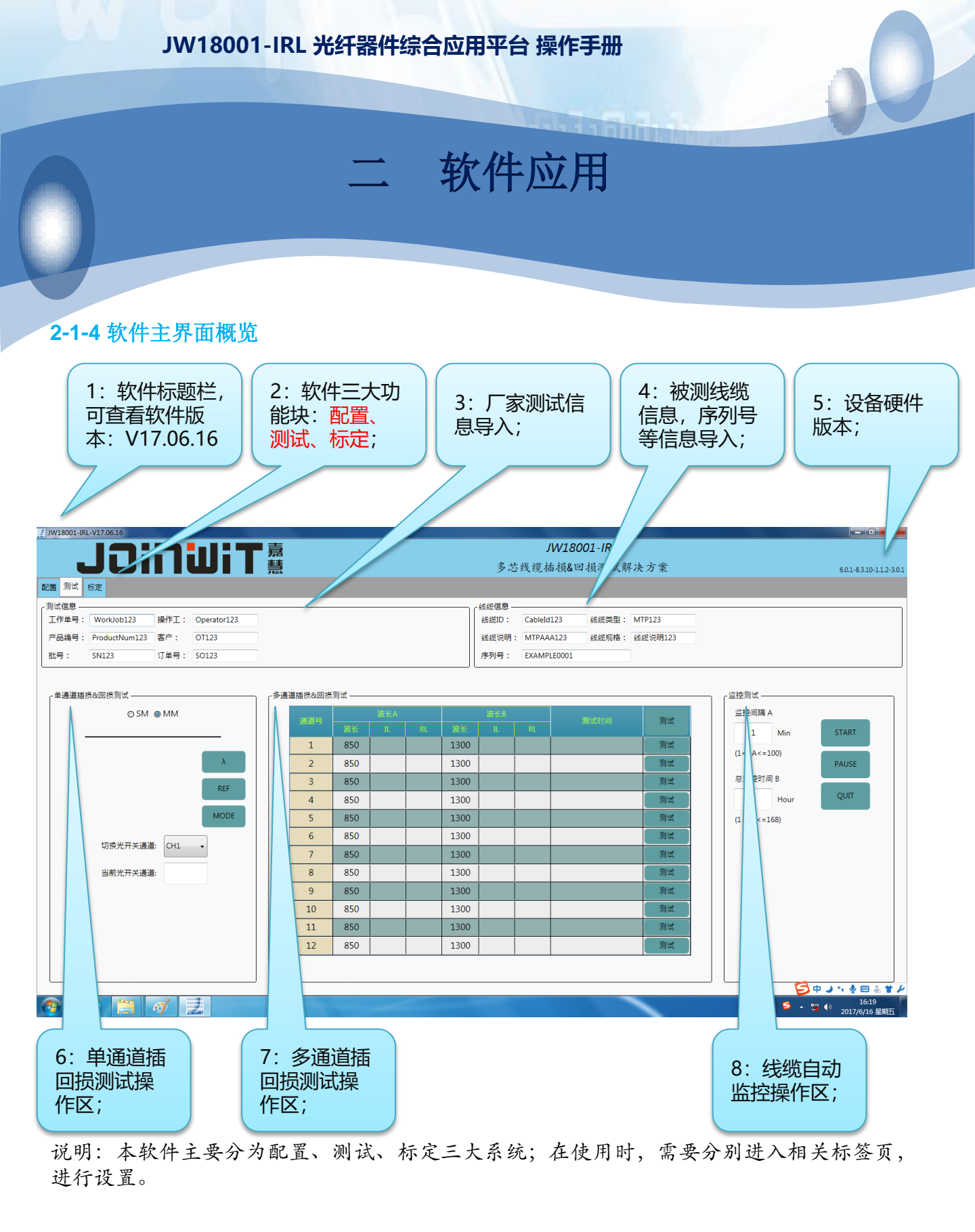

上海嘉慧光电子技术有限公司

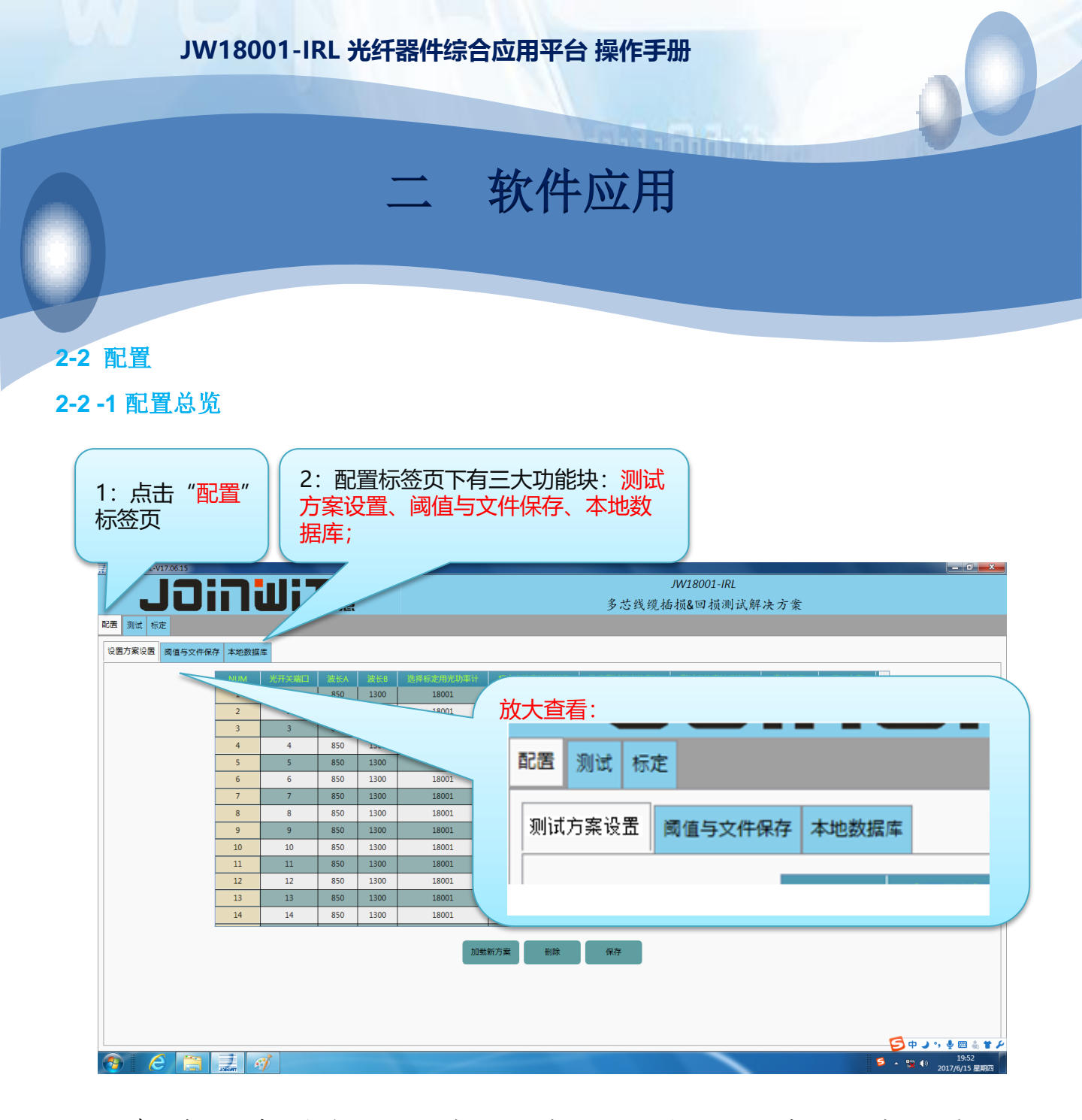

说明:我们在测试某一类被测器件之前,需要对测试方案进行配置;请按如下步骤操作: 1)点击 配置标签页;

2) 配置标签页有三大功能块;

测试方案设置:主要对MPO的芯数、测试内容、测试波长进行设置; 阈值与文件保存:主要对MPO器件的阈值、EXCEL保存方式、模板格式进行设置; 本地数据库:主要用于对数据的查看,筛选操作;

软件应用

1000

#### 2-2-2 配置-测试方案设置

1: 在测试方案设置页中,我们主要 对MPO的芯数、测试波长、测试内 容进行设置。

#### 2:双击任何一行, 可弹出详细配置页

|    | 光开关端口 | 波长A | 波长B  | 选择标定用光功率计 | 标定光功率计通道号 | 选择测试用光功率, | 测试光功率计通道号 | 武类型   | 阈值方案   |    |
|----|-------|-----|------|-----------|-----------|-----------|-----------|-------|--------|----|
| 1  | 1     | 850 | 1300 | 18001     | 1         | 18001     | 1         | IL-RL | FC-UPC | ÷. |
| 2  | 2     | 850 | 1300 | 18001     | 2         | 18001     | 2         | IL-RL | FC-UPC |    |
| 3  | 3     | 850 | 1300 | 18001     | 3         | 18001     | 3         | IL-RL | FC-UPC |    |
| 4  | 4     | 850 | 1300 | 18001     | 4         | 18001     | 4         | IL-RL | FC-UPC |    |
| 5  | 5     | 850 | 1300 | 18001     | 5         | 18001     | 5         | IL-RL | FC-UPC | Ξ  |
| 6  | 6     | 850 | 1300 | 18001     | 6         | 18001     | 6         | IL-RL | FC-UPC | T  |
| 7  | 7     | 850 | 1300 | 18001     | 7         | 18001     | 7         | IL-RL | FC-UPC |    |
| 8  | 8     | 850 | 1300 | 18001     | 8         | 18001     | 8         | IL-RL | FC-UPC | Γ  |
| 9  | 9     | 850 | 1300 | 18001     | 9         | 18001     | 9         | IL-RL | FC-UPC |    |
| 10 | 10    | 850 | 1300 | 18001     | 10        | 18001     | 10        | IL-RL | FC-UPC | T  |
| 11 | 11    | 850 | 1300 | 18001     | 11        | 18001     | 11        | IL-RL | FC-UPC |    |
| 12 | 12    | 850 | 1300 | 18001     | 12        | 18001     | 12        | IL-RL | FC-UPC | T  |
| 13 | 13    | 850 | 1300 | 18001     | 13        | 18001     | 13        | IL-RL | FC-UPC |    |
| 14 | 14    | 850 | 1300 | 18001     | 14        | 18001     | 14        | IL-RL | FC-UPC | Ţ  |

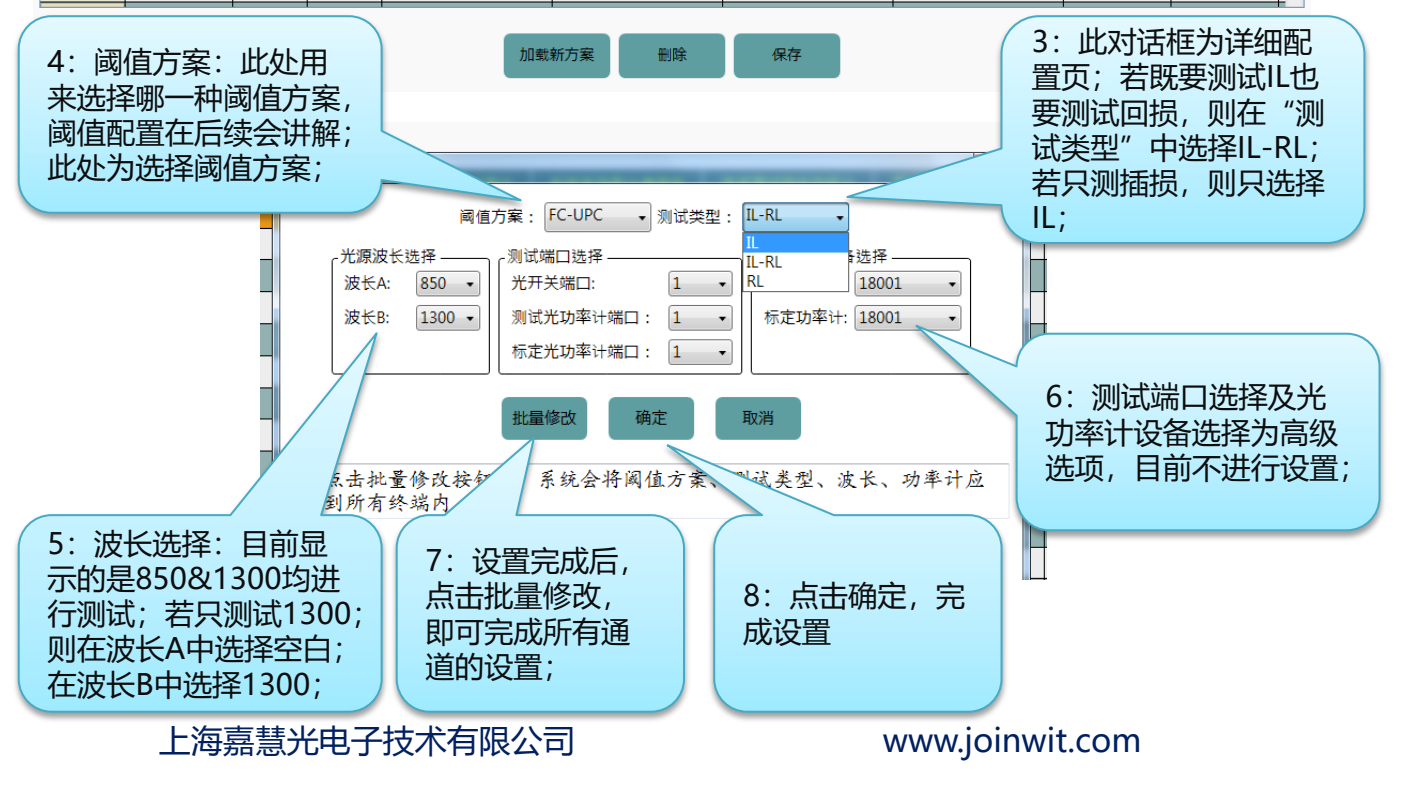

#### 2-2-3 配置-测试方案设置(续-设置与保存一种测试方案)

1: 在设置完详细的测试方案参数后; 假定刚刚我们配置的方 案是测试850波长的插损和回损,接下去我们将进行MPO线 缆的芯数设定;下面,我们将配置一个12芯MPO线缆,但我 们只需要测试前4芯和后8芯,这如何配置呢? 1 850 18001 18001 IL-RL FC-UPC 1 1 18001 IL-RL FC-UPC 2 2 850 -18001 2 3 4 850 \_ 18001 18001 4 II - RI FC-UPC 4 9 5 850 18001 18001 9 IL-RL FC-UPC 6 10 850 18001 18001 IL-RL FC-UPC 10 11 850 18001 18001 IL-RL FC-UPC 7 8 12 850 18001 12 18001 12 IL-RI FC-UPC 3: 点击删除; 这一 4: 我们将中间的 行就会被删除: 5、6、7、8四个 2: 选中任意一行不 线号删除后,就 需要测试的线号; 变成了这个界面 加载新方案 删除 保存 5:设置完毕后,点击 保存,即将弹出保存对 ■嘉 话框,我们根据线缆的 6: 方案设置信息请保 × 特点, 自定义命名。 存在Config文件夹中, 。 ≪ 桌面 ▶ 0615 ▶ Config ▼ 4 / 搜索 Ci Q 我们自定义上述测试方 0 组织 ▼ 新建文件夹 . 名称 修改日期 类型 案为"多模8通道 ☆ 收藏夹 🚺 下载 ◎ 单模6通道MPO-MPO.xlsx 2017/6/3 星期六 MPO-MPO 850IL&RL" ▲ 单模8通道MPO-MPO.xlsx 2017/6/1 星期 📃 桌面 ▲ 单模8通道MPO-MPO1310il.xlsx 2017/6/9 📜 最近访问的位置 ▲ 单模8通道MPO-MPO1310RLxlsx Micros 800 9 星期五 ... ▲ 単植8通道MPO-MPO1550IL.xlsx Micros )篇 库

软件应用

✿ 单模8通道MPO-MPO1550RL.xlsy 2017/6/9 星期五 ... Micros 🛃 视频 800: 2017/6/1 星期四 ... Micro 局部放大 📓 図片 ▲ 单模12通道MPO-扇出 1310IRL.xlsx 2017/6/12 星期... Micro 0.00 之档 ◎ 单模12通道MPO-扇出 1550IRL.xlsx 2017/6/12 星期... ▲ 音乐 T 1 111 ▲ 单模24通道MPO-處出 1310-1550.xlsx 2017/6/1 星期四 文件名(N): 多模8通道MPO-MPO 850 L&RLxlsx 800 文件名(N): 多模8通道MPO-MPO 850[L&RL.xlsx 保存类型(T): (\*.xlsx) 保存(S) 取消 ▲ 隐藏文件夹 保存类型(T): (\*.xlsx)

上海嘉慧光电子技术有限公司

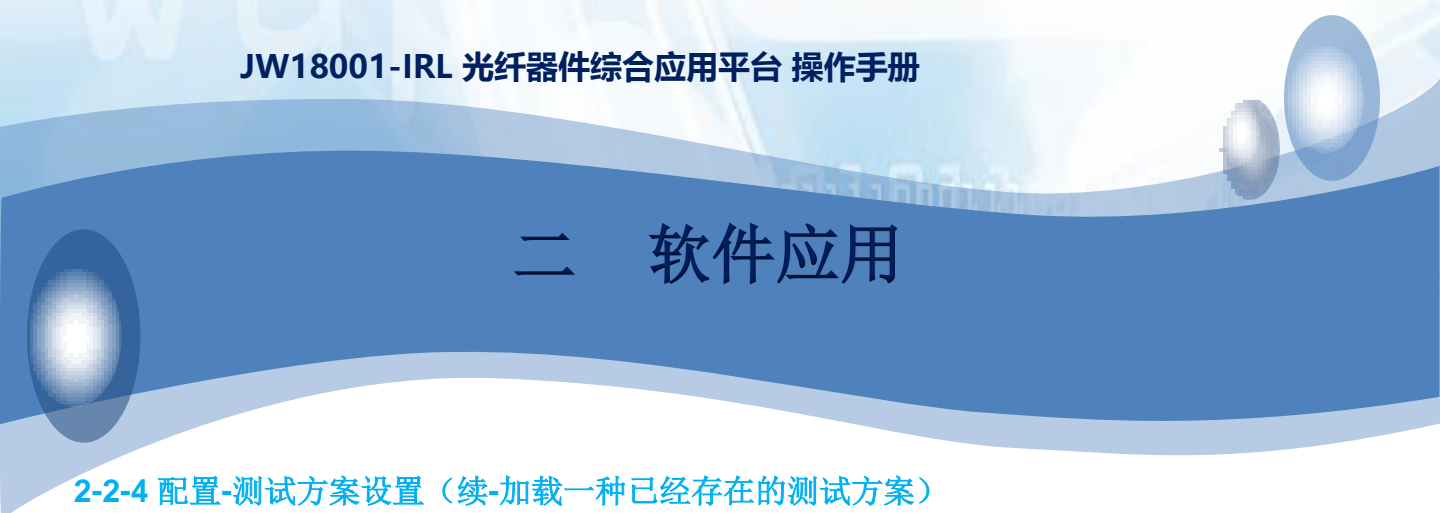

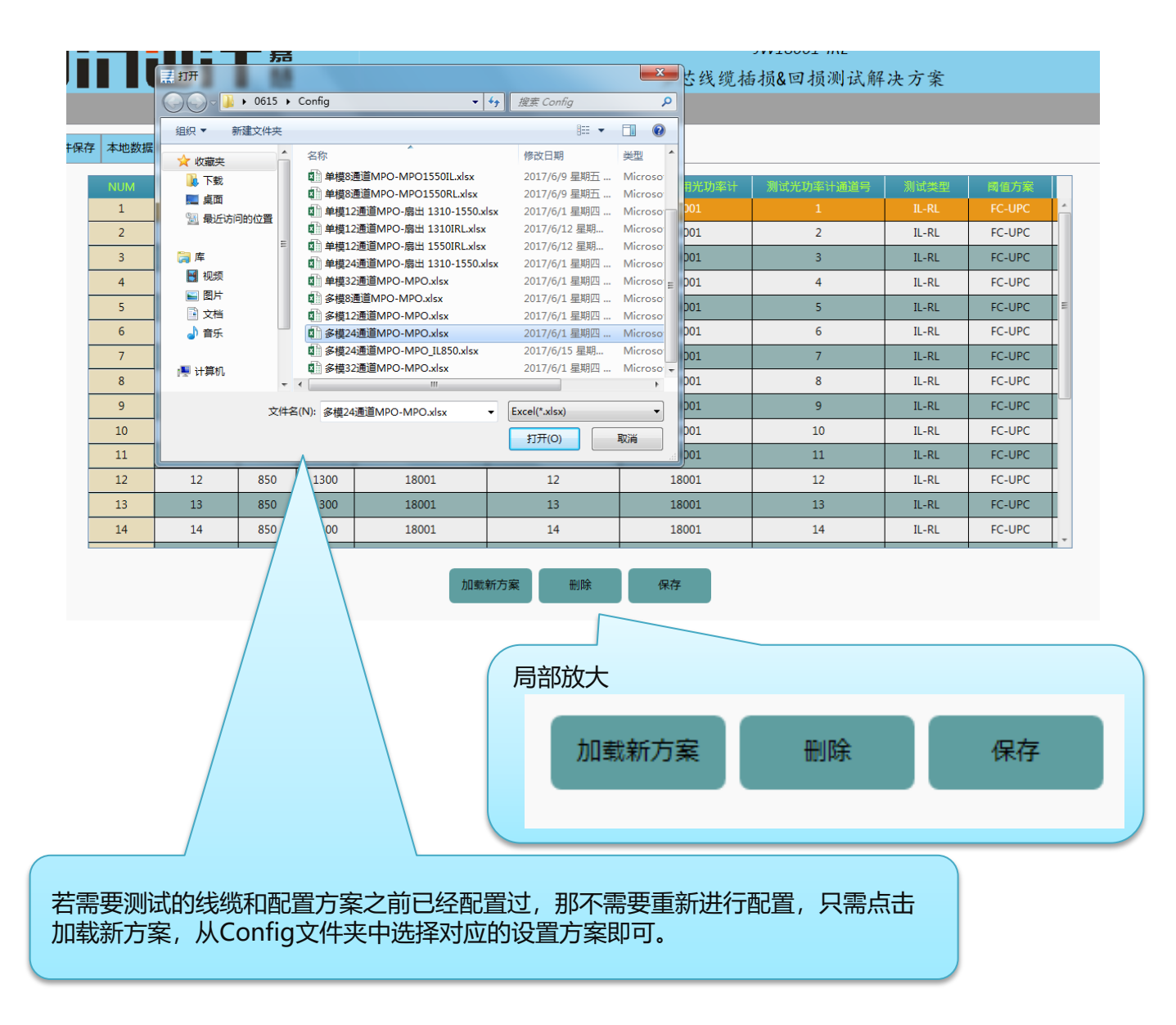

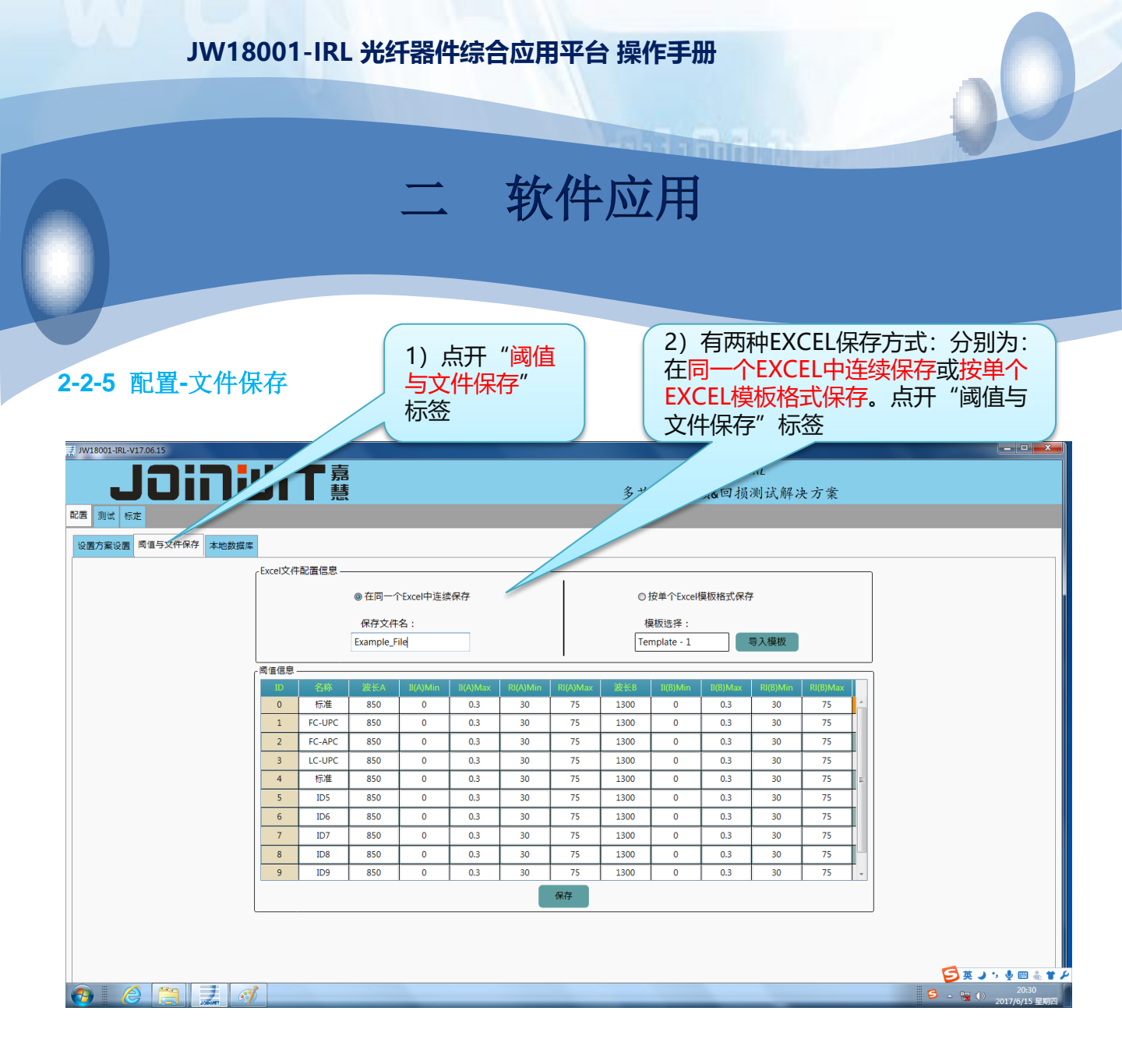

说明: JW18001 的测试数据可以保存为Excel文件; 针对不同的应用场合,有两种Excel文件保存方式。

1) 在同一个Excel中连续保存:采用该方式,每次测试的数据均会保存在一张Excel表单中,文件名可自己新建。在这张Excel中,最多可以存储9000行数据;超过9000行,软件会自动新建 一张Excel。这种方式更适合做自动测试和监控测试场合。

在自动监控模式下,会强制转换为同一个Excel中连续保存的方式。

2) 按单个Excel模板格式保存:为方便客户直接生产测试报告,我们选择这种方式保存,可以 根据测试报告的具体格式,设置相应的模板。一个独立的器件,会生成一个Excel报表,文件 名为序列号名。

# JW18001-IRL 光纤器件综合应用平台 操作手册 二 软件应用

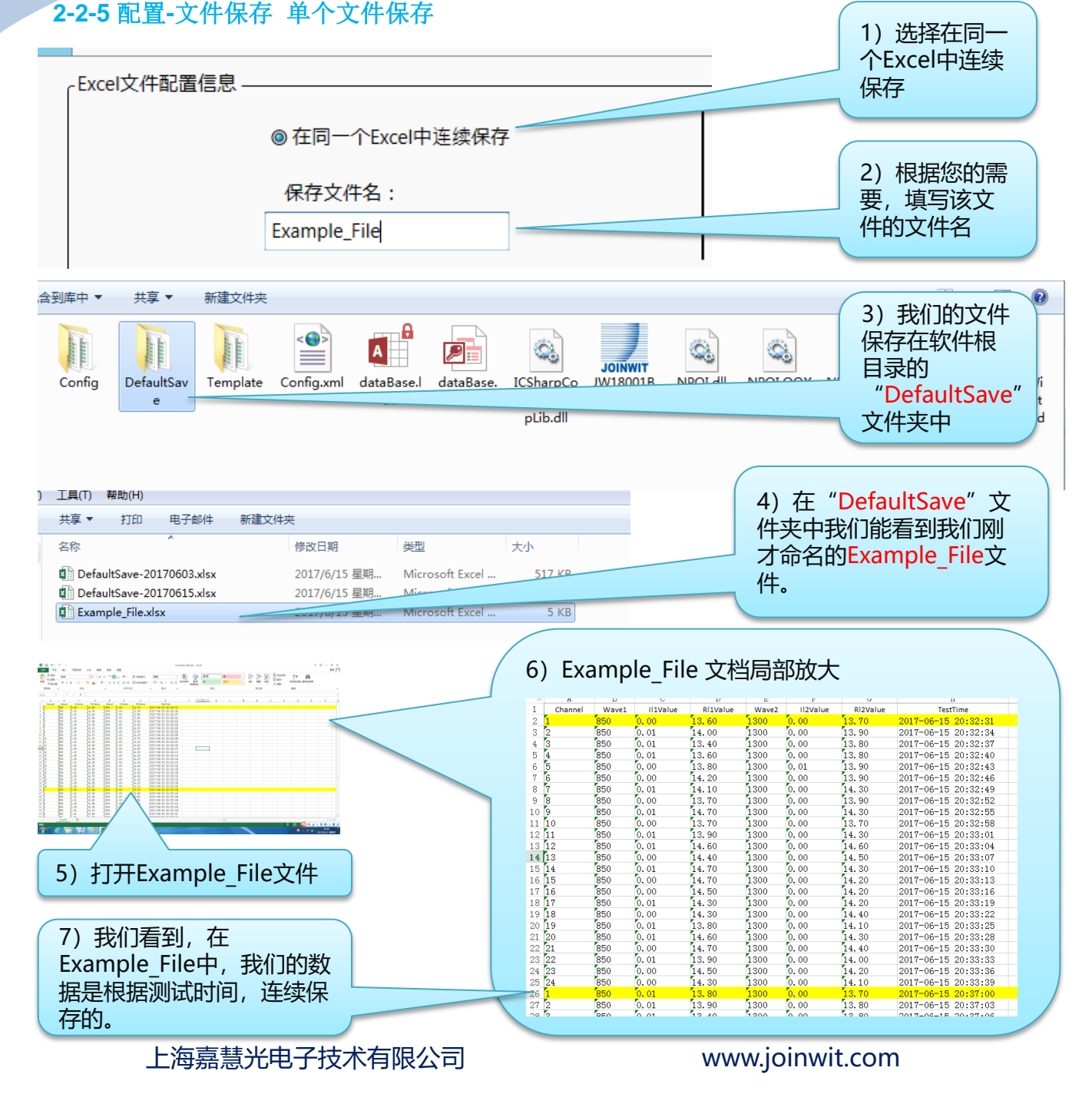

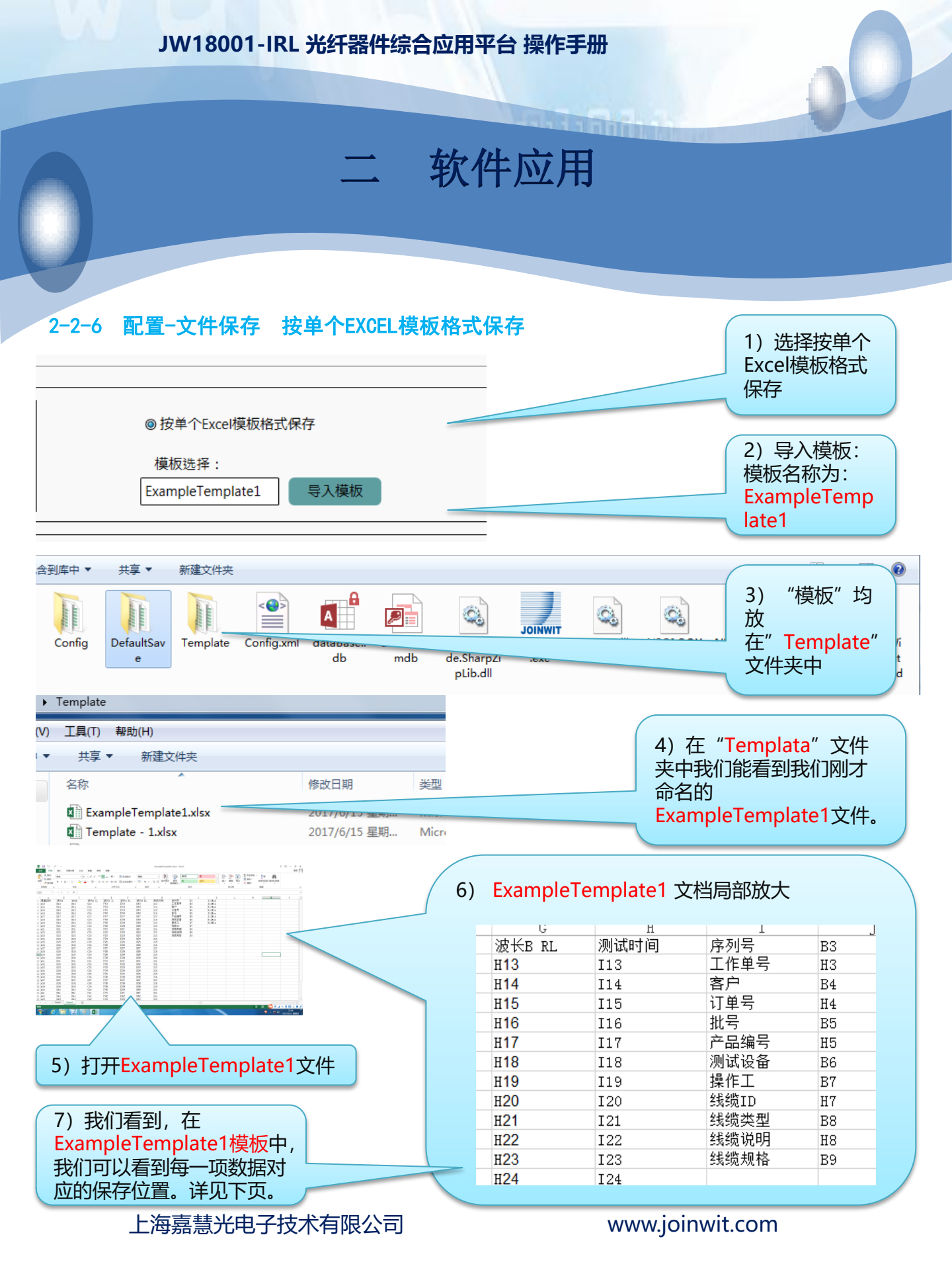

a a la la la

软件应用

# 2-2-7 配置-文件保存 Excel模板之说明

|    | A                      | В             |        | 2     | D                  |              | E      | F                        | G                |     | Н                                     | I                                                  |                      | J                |
|----|------------------------|---------------|--------|-------|--------------------|--------------|--------|--------------------------|------------------|-----|---------------------------------------|----------------------------------------------------|----------------------|------------------|
| 1  | 通道名称                   | 波长A           | 波长B    |       | 波长A IL             | 波长B          | IL     | 波长A RI                   | 」 波长B RL         | 测试时 | 时间                                    | 序列号                                                | B3                   |                  |
| 2  | A13                    | B13           | E13    | (     | 213                | F13          |        | D13                      | H13              | I13 |                                       | 工作单号                                               | HЗ                   |                  |
| 3  | A14                    | B14           | E14    | 0     | C14                | F14          |        | D11                      | H14              | I14 |                                       | 客户                                                 | B4                   |                  |
| 4  | A15                    | B15           | E15    | (     | 215                | F15          |        | D15                      | H15              | I15 |                                       | 订单号                                                | H4                   |                  |
| 5  | A16                    | B16           | E16    |       | 216                | F16          |        | D16                      | H16              | I16 |                                       | 批号                                                 | B5                   |                  |
| 6  | A17                    | B17           | E17    | (     | 217                | F17          |        | D17                      | H17              | I17 |                                       | 产品编号                                               | Н5                   |                  |
| 7  | A18                    | B18           | E18    | (     | 8                  | F18          |        | D18                      | H18              | I18 |                                       | 测试设备                                               | <b>B</b> 6           |                  |
| 8  | A19                    | B19           | E19    | /     | 9                  | F19          |        | D19                      | H19              | I19 |                                       | 操作工                                                | B7                   |                  |
| ç  | A20                    | B20           | E20    |       |                    | F20          |        | D20                      | H20              | I20 |                                       | 线缆ID                                               | H7                   |                  |
| 1  | 0 A21                  | B21           | E21    |       |                    | F21          |        | D21                      | H21              | I21 |                                       | 线缆类型                                               | B8                   |                  |
| 1  | 1 A22                  | B22           | E22    |       |                    | F22          |        | D22                      | H22              | 122 |                                       | 线缆说明                                               | H8                   |                  |
| 1  | 2 A23                  | B23           | E23    | 7     |                    | F23          | _      | D23                      | H23              | 123 |                                       |                                                    |                      |                  |
|    | - 1.01                 | <b>DO</b> 1   |        | 1     |                    | 504          | •      | Save                     | -                |     | 2                                     | )为了                                                | 更好的珰                 | 単解模              |
|    |                        |               |        |       |                    |              |        |                          |                  | -   | tr.                                   |                                                    | 北巴主的                 | イダ・              |
|    | 1、 描版文                 | <i>//</i> +-h | 日后方    | 米石七日  | 大学の主               |              | 0.0    | ТВЛ                      |                  |     | 1)                                    |                                                    | 引权农的                 | 大余,              |
|    |                        | 1+++, ;       | をから    | 女灯石'  | רם שורדו           | 17           | (*)    | <u>т</u> <del>я</del> (т | ) (1)(44477 (    |     | 日                                     | 約我到                                                | 软件的#                 | 很目录,             |
| Ī  | 置信息; 如                 | DC17,         | 代表的    | 的是该   | 数据存                | 裙            |        | 共主                       | 夏▼ 新建文件共         | z.  |                                       |                                                    |                      | <u>大口</u> (1)(1) |
| -  |                        |               | 17/-   |       | いたって               | - 1- E<br>+- |        |                          |                  | ~   | 13                                    | zsave <sub>×</sub>                                 | (14光中                | ,15              |
| 1  | 于Excei的                | (CŷIJ,        | 1/17   | ) 쯔1  | 「恰丁」               | ₽₀           |        | 名称                       | <u>^</u>         |     |                                       | -个EXA                                              | MPLE0                | 001的             |
|    |                        |               |        |       |                    |              |        | Harris                   |                  |     | - +                                   |                                                    |                      |                  |
|    |                        |               |        |       |                    |              |        | R EX                     |                  |     | X                                     | (14; 13                                            | 如衣米                  | ਜੁ∫ੁੁ            |
| nı | ·                      | $\sim p$      | * U    |       |                    |              |        |                          |                  |     | لن _                                  | はおんちょう しんちょう しんしん しんしん しんしん しんしん しんしん しんしん しんしん しん | 计我                   | ゚ヿオŢŦŦ           |
|    | A                      |               | В      | С     | D                  | E            | F G    | Н                        | I                |     |                                       |                                                    |                      | 17771            |
| 1  |                        |               |        |       |                    |              |        |                          |                  |     | 13                                    | 《乂仟。                                               |                      |                  |
|    |                        |               |        | М     | PO/MTP测            | 试报音          |        |                          |                  |     |                                       |                                                    |                      |                  |
| 3  | 序列号 (Serial)           | number)       | EXAMPL | E0001 | 工作单号(              | (Cable Tv    | ne)    |                          | Work Joh123      |     |                                       |                                                    |                      |                  |
| 4  | 客户(Customer)           |               | OT1    | 23    | 工作半 ) 、<br>订单号 (0) | rder Numb    | er)    |                          | S0123            |     |                                       |                                                    |                      |                  |
| 5  | 批号 (Batch Num)         | ber)          | SN1    | 23    | 产品编号(1             | Product N    | umber) |                          | ProductNum123    |     |                                       |                                                    |                      |                  |
| 6  | 测试设备(Measu             | re Device)    |        |       | J₩1                | 18001 光纤     | F器件综合  | 应用系统                     |                  |     |                                       |                                                    |                      |                  |
| 7  | 操作工(Operato:           | r)            | Operat | or123 | 线缆ID(C:            | able ID)     |        |                          | CableId123       | _(  | 3) 在村                                 | 尊板中,                                               | 我们用                  | (红色) へ           |
| 8  | 线缆类型(Cable<br>結婚期換(a)) | Type )        | MTP1   | .23   | 线缆说明(              | (Cable In    | fo)    |                          | MTPAAA123        | _   |                                       |                                                    | <b>T</b> • <b>D7</b> | - <u>-</u>       |
| 9  | 我窥规格(Cable             | Spec)         | 线缆坑    | 呐123  |                    |              |        |                          |                  |     | 性固击                                   | 」 探YF                                              | ⊥: в/,               | 1土               |
| 10 |                        |               |        | -     |                    |              |        |                          |                  | _   | <b>Excel</b>                          | 3告中.                                               | 我们找                  | 到B7              |
| 11 |                        |               |        | 1     | est i              | Report       |        |                          |                  |     | $\rightarrow \land / \rightarrow$     |                                                    |                      |                  |
| 11 |                        | 1             |        |       | <b>D14</b>         |              | TLO    | DI O                     | 2012년 여름 201     |     | 这们业                                   | .直, U                                              | perator              | 123即             |
| 12 |                        | <del>,</del>  | Wavel  | ILI   | RLI                | Wave2        | ILZ    | RL2                      | 洲瓜町旧             | _   | 为横板                                   | 中要求                                                | 存储的提                 | 壘作品              |
| 13 | 1                      |               | 850    | 0.01  | 13.80              | 1300         | 0.00   | 13.70                    | 2017-06-15 20:53 | :59 | 方反应                                   |                                                    |                      |                  |
| 19 | 2                      |               | 850    | 0.01  | 13 60              | 1300         | 0.00   | 13.70                    | 2017-06-15 20:54 | :02 | 信息。                                   |                                                    |                      |                  |
| 16 | 4                      |               | 850    | 0.01  | 13.80              | 1300         | 0.00   | 13.80                    | 2017-06-15 20:54 | :08 |                                       |                                                    |                      |                  |
| 17 | 5                      |               | 850    | 0.00  | 13.70              | 1300         | 0.00   | 14.00                    | 2017-06-15 20:54 | :11 |                                       |                                                    |                      |                  |
| 18 | 6                      |               | 850    | 0.00  | 14.30              | 1300         | 0.00   | 13.80                    | 2017-06-15 20.54 | •14 | 4) 同刊                                 | 甲氏心                                                | 门在描标                 | 山田               |
| 19 | 7                      |               | 850    | 0.01  | 14.20              | 1300         |        |                          |                  |     |                                       | 土, 5人11                                            |                      |                  |
| 20 | 8                      |               | 850    | 0.01  | 13.80              | 1300         | 0.00   | 13.90                    | 4V2.             |     | 紫色框                                   | 圈出了                                                | 第五诵诵                 | <u>国波长</u>       |
| 21 | 9                      |               | 850    | 0.01  | 14.60              | 1300         | 0.00   | 14.30                    | 2017-06-15 20:54 | 20  |                                       |                                                    |                      | 2· Th            |
| 23 | 10                     |               | 850    | 0.01  | 13.60              | 1300         | 0.00   | 14 30                    | 2017-06-15 20:54 | .20 | HUNH                                  | 则且,1                                               | 立国住口                 | J, 52            |
| 24 | 12                     |               | 850    | 0.01  | 14.70              | 1300         | 0.00   | 14.60                    | 2017-06-15 20:54 | :32 | 们杳看                                   | D3, 13                                             | .60即为                | 第三               |
| 25 | 13                     |               | 850    | 0.00  | 14.30              | 1300         | 0.00   | 14.60                    | 2017-06-15 20:54 | :35 | ····································· |                                                    | <b>コ+日/古</b>         |                  |
| 26 | 14                     |               | 850    | 0.01  | 14.80              | 1300         | 0.00   | 14.40                    | 2017-06-15 20:54 | :38 | 通道A)                                  | 及大的儿                                               | り切阻。                 |                  |
| 27 | 15                     |               | 850    | 0.00  | 14.70              | 1300         | 0.00   | 14.20                    | 2017-06-15 20:54 | :41 |                                       |                                                    |                      |                  |
| 28 | 16                     |               | 850    | 0.00  | 14.40              | 1300         | 0.00   | 14.20                    | 2017-06-15 20:54 | :44 |                                       |                                                    |                      |                  |
| 29 | 17                     |               | 850    | 0.01  | 14.50              | 1300         | 0.00   | 14.20                    | 2017-06-15 20:54 | :47 |                                       |                                                    |                      |                  |
|    | .0                     |               |        |       |                    |              |        |                          |                  |     |                                       |                                                    |                      |                  |

说明:通过以上案例,我们可以根据用户的需求,定制一张我们需要的Excel模板,来实现客户定制化的数据报告需求。

上海嘉慧光电子技术有限公司

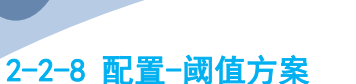

| 设置方案设置 简值与文件保存 本地数据 | 库<br><sub>C</sub> Excel文件 | 記置信息   |                   |           |          |          |          |          |                     |          |          |          | _ | 」 案设置, 则进入<br>國值与文件保存 |  |
|---------------------|---------------------------|--------|-------------------|-----------|----------|----------|----------|----------|---------------------|----------|----------|----------|---|-----------------------|--|
|                     |                           |        | ◎ 在同一~            | ℃Excel中连续 | 保存       |          |          | 0        | 按单个Excel相           | 莫板格式保存   | L        |          |   | 贝囬                    |  |
|                     |                           |        | 保存文件<br>Example_F | 名:<br>ile |          |          |          | 楷<br>Tei | 颠板选择:<br>mplate - 1 |          | 导入模板     |          |   |                       |  |
|                     | 國值信息                      |        |                   |           |          |          |          |          |                     |          |          |          |   |                       |  |
|                     | ID                        | 名称     | 波长A               | II(A)Min  | II(A)Max | RI(A)Min | RI(A)Max | 波长B      | II(B)Min            | II(B)Max | RI(B)Min | RI(B)Max |   |                       |  |
|                     | 0                         | 标准     | 850               | 0         | 0.3      | 30       | 75       | 1300     | 0                   | 0.3      | 30       | 75       | - |                       |  |
|                     | 1                         | FC-UPC | 850               | 0         | 0.3      | 30       | 75       | 1300     | 0                   | 0.3      | 30       | 75       | - |                       |  |
|                     | 2                         | FC-APC | 850               | 0         | 0.3      | 30       | 75       | 1300     | 0                   | 0.3      | 30       | 75       | - |                       |  |
|                     | 3                         | LC-UPC | 850               | 0         | 0.3      | 30       | 75       | 1300     | 0                   | 0.3      | 30       | 75       | - |                       |  |
|                     | 4                         | 标准     | 850               | 0         | 0.3      | 30       | 75       | 1300     | 0                   | 0.3      | 30       | 75       | = |                       |  |
|                     | 5                         | ID5    | 850               | 0         | 0.3      | 30       | 75       | 1300     | 0                   | 0.3      | 30       | 75       |   |                       |  |
|                     | 6                         | ID6    | 850               | 0         | 0.3      | 30       | 75       | 1300     | 0                   | 0.3      | 30       | 75       |   |                       |  |
|                     | 7                         | ID7    | 850               | 0         | 0.3      | 30       | 75       | 1300     | 0                   | 0.3      | 30       | 75       |   |                       |  |
|                     | 8                         | ID8    | 850               | 0         | 0.3      | 30       | 75       | 1300     | 0                   | 0.3      | 30       | 75       |   |                       |  |
|                     | 9                         | ID9    | 850               | 2         | 0.3      | 30       | 75       | 1300     | 0                   | 0.3      | 30       | 75       |   |                       |  |
|                     |                           | /      |                   |           |          |          | 保存       |          |                     |          |          |          |   |                       |  |

软件应用

a alaba

1) 要进行阈值方

2) 阈值设定 局部放大

JW18001为您预设了10种阈值方案;您可以根据您的器件的测试要求,选择修改其中阈值。

名称:您可以根据自己需要,制定相应的名字。

其它数值,您均可以根据需要进行修改,修改完毕后,必须点保存,并关闭软件重启后 阈值才有效。

| - PA 18 16/0 |        |     |          |     |          |          |      |          |     |          |          |        |  |
|--------------|--------|-----|----------|-----|----------|----------|------|----------|-----|----------|----------|--------|--|
| ID           | 名称     | 波长A | II(A)Min |     | RI(A)Min | RI(A)Max |      | II(B)Min |     | RI(B)Min | RI(B)Max |        |  |
| 0            | 标准     | 850 | 0        | 0.3 | 30       | 75       | 1300 | 0        | 0.3 | 30       | 75       | A      |  |
| 1            | FC-UPC | 850 | 0        | 0.3 | 30       | 75       | 1300 | 0        | 0.3 | 30       | 75       |        |  |
| 2            | FC-APC | 850 | 0        | 0.3 | 30       | 75       | 1300 | 0        | 0.3 | 30       | 75       |        |  |
| 3            | LC-UPC | 850 | 0        | 0.3 | 30       | 75       | 1300 | 0        | 0.3 | 30       | 75       | Γ      |  |
| 4            | 标准     | 850 | 0        | 0.3 | 30       | 75       | 1300 | 0        | 0.3 | 30       | 75       | Е      |  |
| 5            | ID5    | 850 | 0        | 0.3 | 30       | 75       | 1300 | 0        | 0.3 | 30       | 75       |        |  |
| 6            | ID6    | 850 | 0        | 0.3 | 30       | 75       | 1300 | 0        | 0.3 | 30       | 75       |        |  |
| 7            | ID7    | 850 | 0        | 0.3 | 30       | 75       | 1300 | 0        | 0.3 | 30       | 75       |        |  |
| 8            | ID8    | 850 | 0        | 0.3 | 30       | 75       | 1300 | 0        | 0.3 | 30       | 75       |        |  |
| 9            | ID9    | 850 | 0        | 0.3 | 30       | 75       | 1300 | 0        | 0.3 | 30       | 75       | -<br>- |  |
|              |        |     |          |     |          | 保存       |      |          |     |          |          |        |  |

上海嘉慧光电子技术有限公司

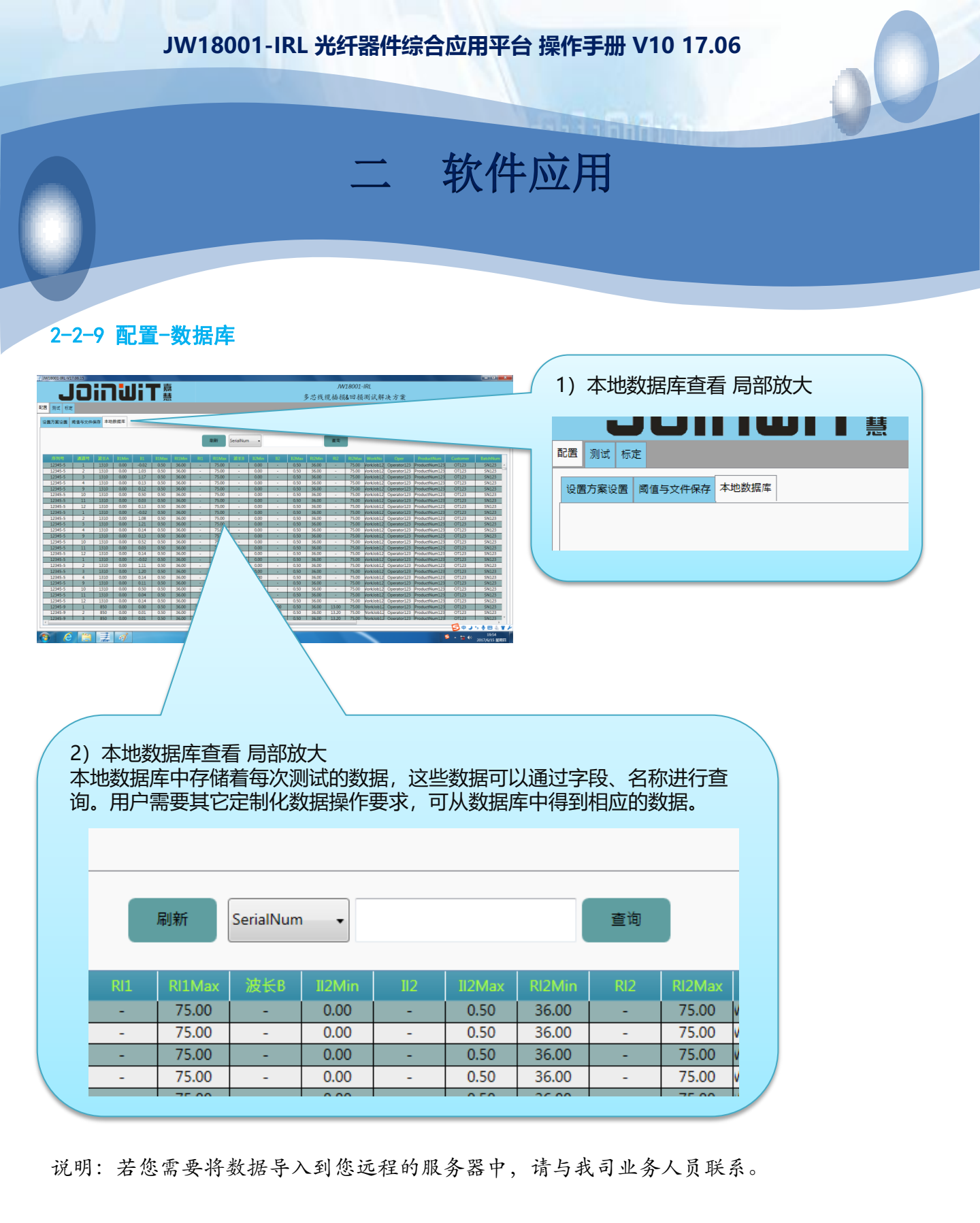

## 上海嘉慧光电子技术有限公司

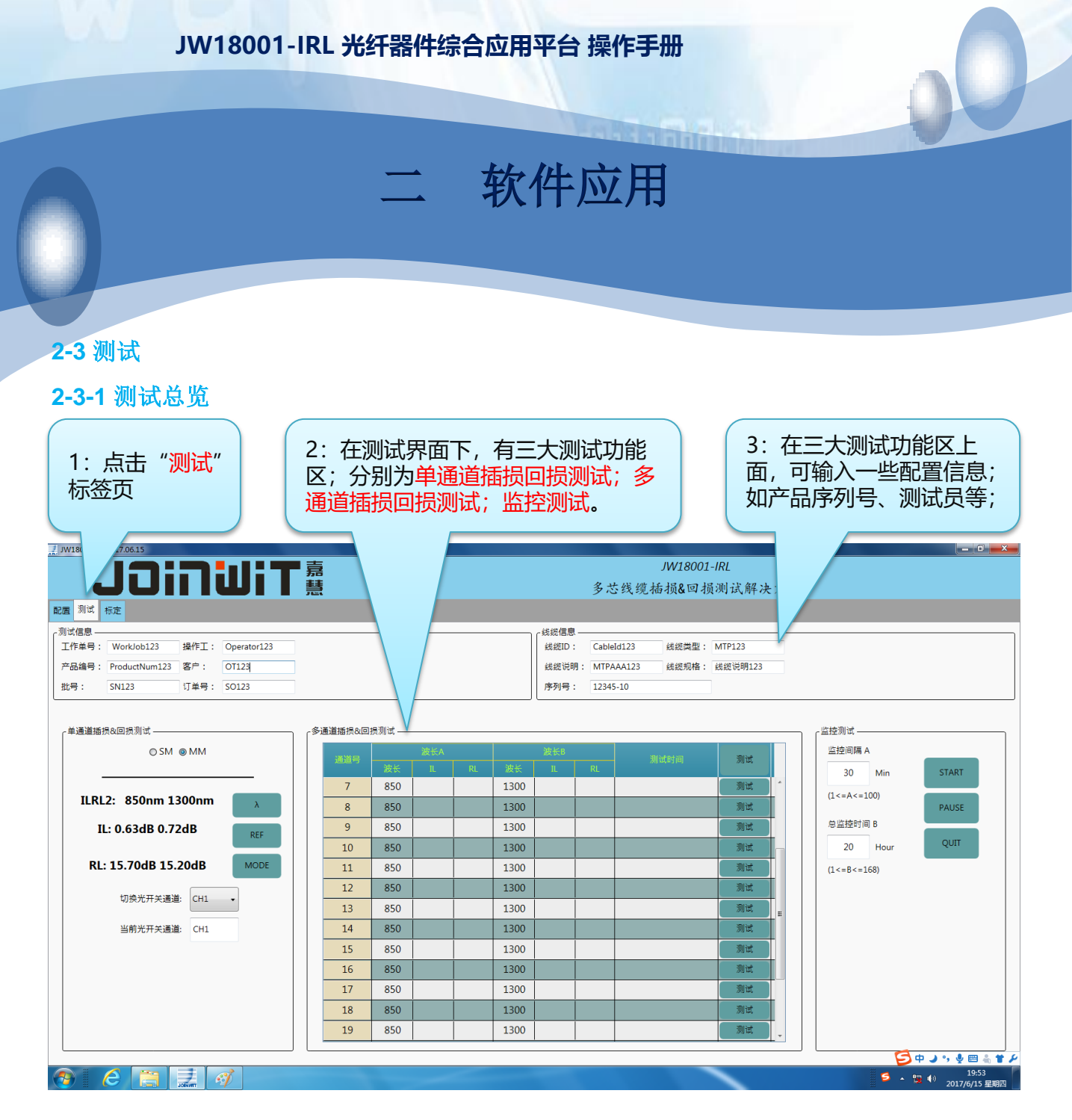

说明:

1) 我们一般在进行一次器件测试前,会填写测试该器件的一些信息,以便于将来进行数据的 追溯。故我们提供了多种信息的输入框,您可以填写单号、操作工姓名、客户、订单号、产 品序列号等一系列信息。

软件应用

1000

#### 2-3 测试

2-3-2 单通道插损回损测试

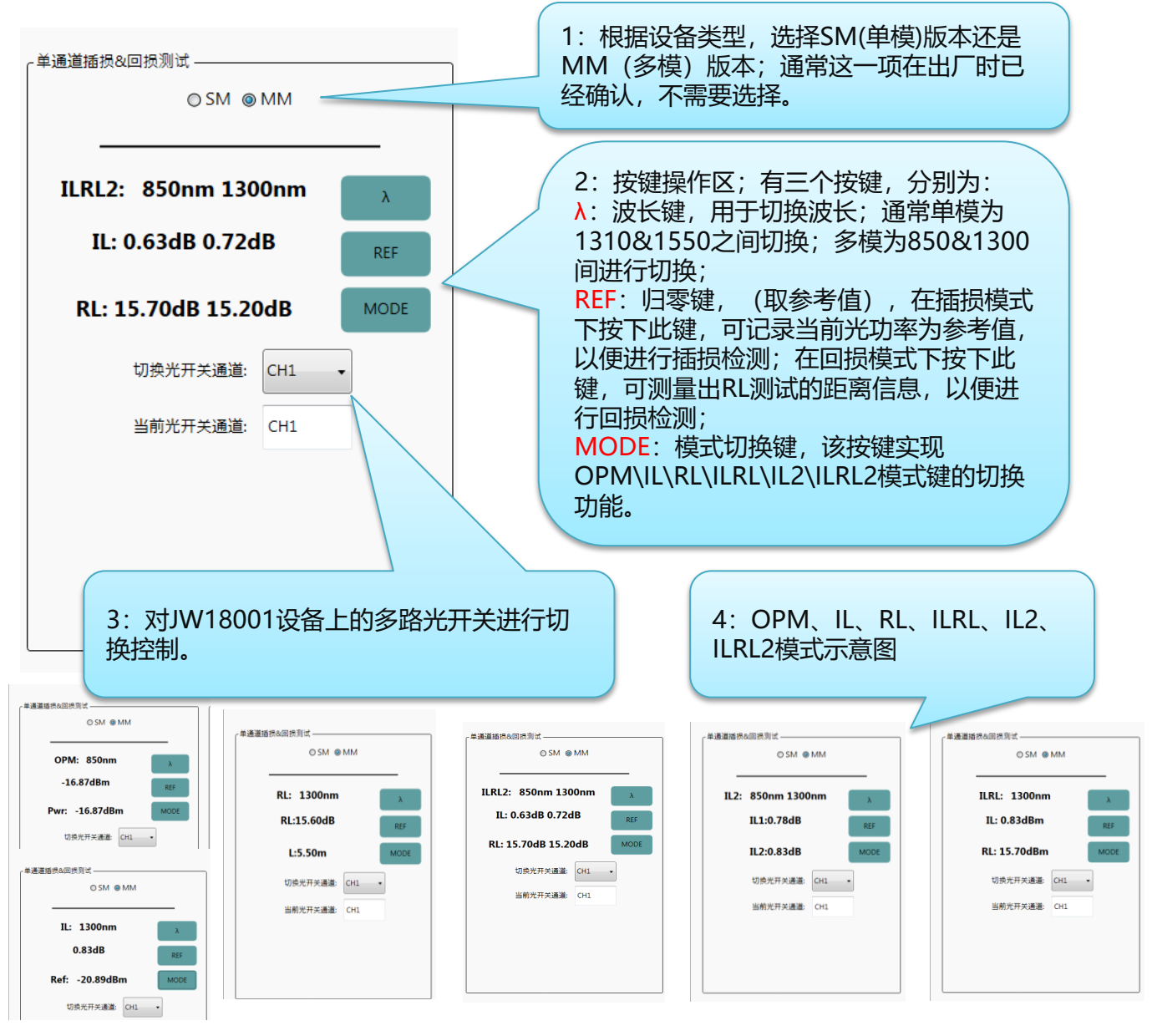

上海嘉慧光电子技术有限公司

软件应用

# 2-3 测试 2-3-3 多通道插损回损测试

第2通道测试完成

~多通道插损&回损测试。

|  | 通道号 | 波长A |      |       | 波长B  |      |                | 测导时间                | 利用学生    | 1.  兑测试键:  按下该  |
|--|-----|-----|------|-------|------|------|----------------|---------------------|---------|-----------------|
|  |     | 波长  | IL   | RL    | 波长   | IL   | RL             | Windu Jial          | 770 124 | 按键 将按昭测试方案      |
|  | 1   | 850 | 0.00 | 13.80 | 1300 | 0.00 | 13.60          | 2017-06-15 19:59:05 | 测试      | 的要求。自动完成所选      |
|  | 2   | 850 | 0.01 | 14.00 | 1300 | 0.00 | 13.70          | 2017-06-15 20:00:47 | 测试      | 通道的测试:          |
|  | 3   | 850 | 0.01 | 13.50 | 1300 | 0.00 | 13.80          | 2017-06-15 19:59:11 | 测试      |                 |
|  | 4   | 850 | 0.00 | 13.60 | 1300 | 0.00 | 13.80          | 2017-06-15 19:59:14 | 测试 ■    |                 |
|  | 5   | 850 | 0.00 | 13.90 | 1300 | 0.00 | 13.80          | 2017-06-15 19:59:17 | 测试      | 2: 每一行上面也有一     |
|  | 6   | 850 | 0.00 | 14.40 | 1300 | 0.00 | 13.60          | 2017-06-15 19:59:20 | 测试      | 个独立的测试键,按下      |
|  | 7   | 85  | 0.00 | 14.30 | 1300 | 0.00 | 14.20          | 2017-06-15 19:59:23 | 测试      |                 |
|  | 8   | 8   | 0.00 | 13.70 | 1300 | 0.00 | 13.90          | 2017-06-15 19:59:26 | 测试      | 道;一般用于重测。       |
|  | 9   | 8   | 0.01 | 14.70 | 1300 | 0.00 | 14.20          | 2017-06-15 19:59:29 | 测试      |                 |
|  | 10  | 7   | 0.00 | 13.60 | 1300 | 0.00 | 13.60          | 2017-06-15 19:59:32 | 测试      |                 |
|  | 11  |     | 0.01 | 14.00 | 1300 | 0.00 | 14 1.0         | 2017-06-15 19:59:35 | 测试      |                 |
|  | 12  | 7   | 0.00 | 14.70 | 1300 | 0.00 | $\overline{7}$ | 2017-06-15 19:59:38 |         | 母──宋数据测风的间,<br> |
|  |     | 1   |      | •     |      |      | 7              |                     |         | 波长插损和回损同时测      |

#### 4: 重测功能;

当我们测试完毕整组 数据后,发现其中第 二组数据异常,我们 想重新测试,则按下 第二组的测试按键, 则会重新测试第二组 数据;根据测试时间, 可以判断,这一组数 据时重新测试的。

6: 阈值判定 红色字体显 示不合格数据;根据测试 方案中的阈值方案,进行 数据是否合格的判定;此 处,红色部分表示不合格。

上海嘉慧光电子技术有限公司

www.joinwit.com

5: 这一行是测试状态

显示行;通常,我们测

试完一组数据后,会提示当前通道测试完成;

试,每通道大约时间为

3秒。

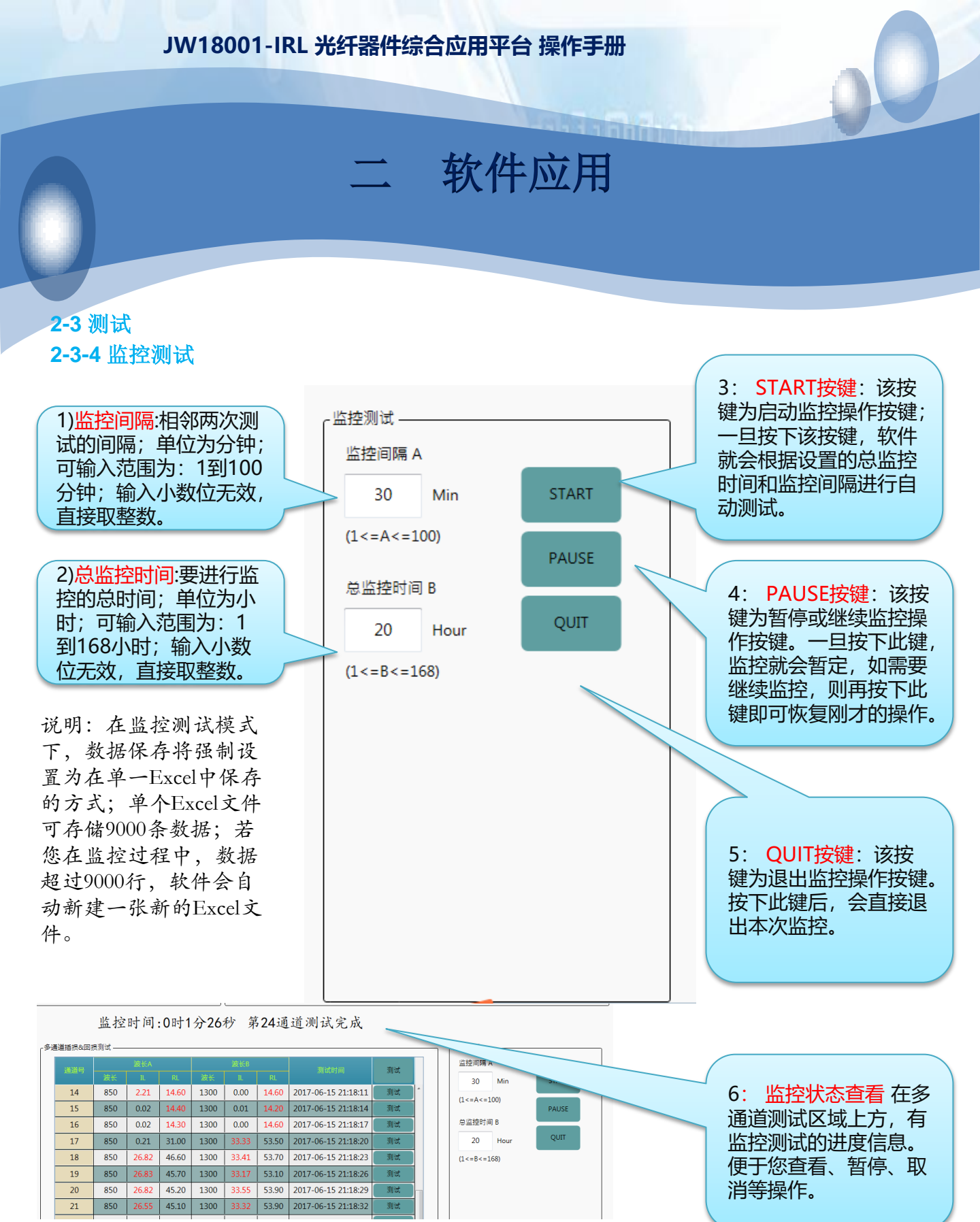

上海嘉慧光电子技术有限公司

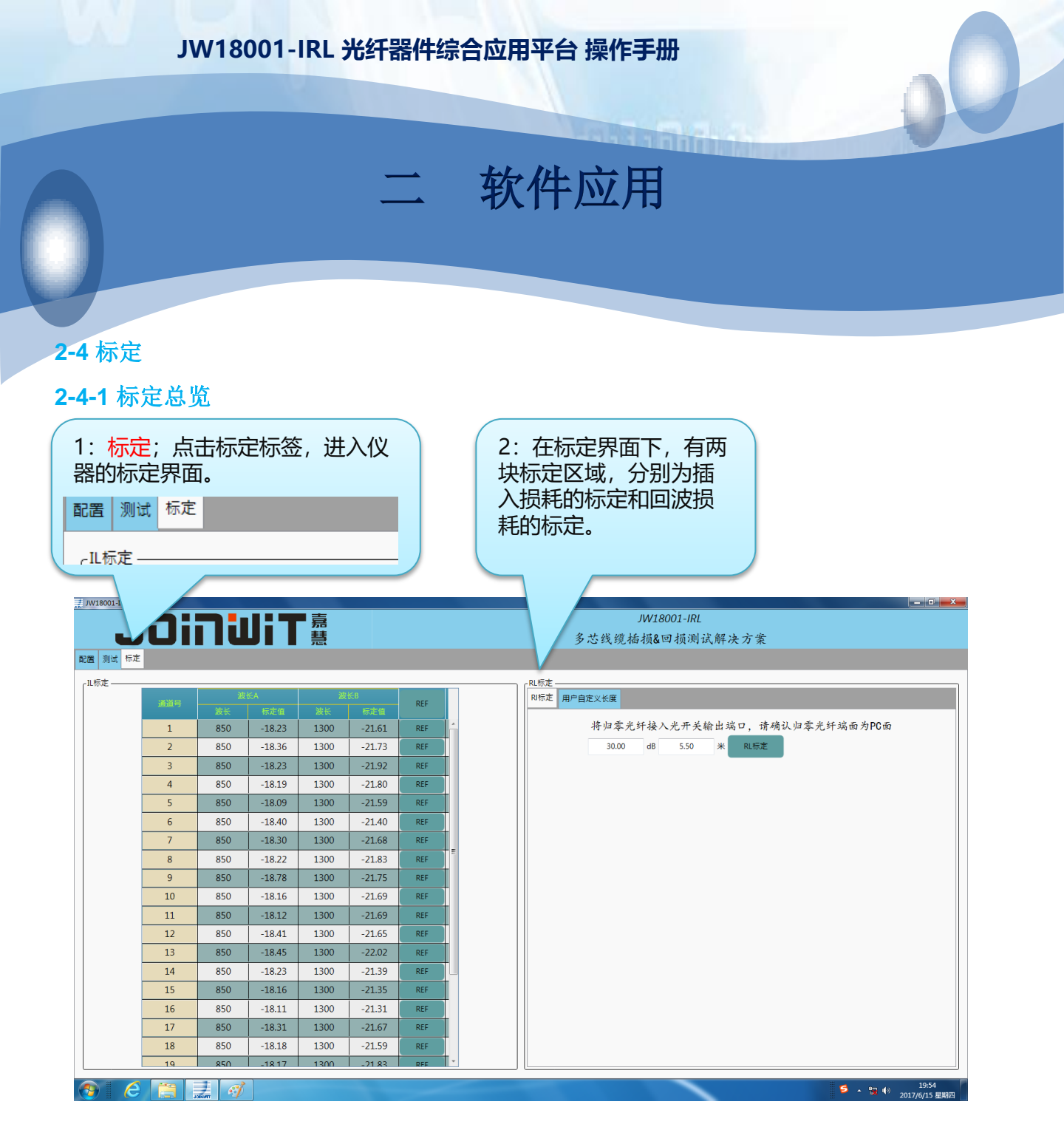

说明

1)关于标定,比较学术的说法是取参考值,比较通俗的说法是归零;

2) 对于插损标定,其涵义是获取当前波长下的光源输出光功率值,将其作为参考值,在进行 插损测试过程中,我们用该参考值减去实时测试得到光功率值作为插入损耗值。

软件应用

I al al a la

1: 总标定按键, 按下 此键, 可自动进行所

有通道的插入损耗标

# 2-4 标定

2-4-2 插损标定

| _IL标定 ——— |     |     |        |      |        |     | 定工作。                                     |
|-----------|-----|-----|--------|------|--------|-----|------------------------------------------|
|           | 通道号 | 波长A |        | 波长B  |        | DEE |                                          |
|           |     | 波长  | 标定值    | 波长   | 标定值    | NLF |                                          |
|           | 1   | 850 | -18.23 | 1300 | -21.61 | REF |                                          |
|           | 2   | 850 | -18.37 | 1300 | -21.73 | REF | 键专用于对当前诵道                                |
|           | 3   | 850 | -18.23 | 1300 | -21.92 | REF | 进行标定。                                    |
|           | 4   | 850 | -18.19 | 1300 | -21.80 | REF |                                          |
|           | 5   | 850 | -18.09 | 1300 | -21.59 | REF |                                          |
|           | 6   | 850 | -18.40 | 1300 | -21.40 | REF | 3. 你正过程中,母个<br>法长均今至生—个头                 |
|           | 7   | 850 | -18.30 | 1300 | -21.68 | REF | 山口 一 一 一 一 一 一 一 一 一 一 一 一 一 一 一 一 一 一 一 |
|           | 8   | 850 | -18.22 | 1300 | -21.83 | REF | 为当前通道当前波长                                |
|           | 9   | 850 | -18.78 | 1300 | -21.75 | REF | 的参考值。                                    |
|           | 10  | 850 | -18.16 | 1300 | -21.69 | REF |                                          |
|           | 11  | 850 |        | 1300 |        | REF |                                          |
|           | 12  | 850 |        | 1300 |        | REF |                                          |

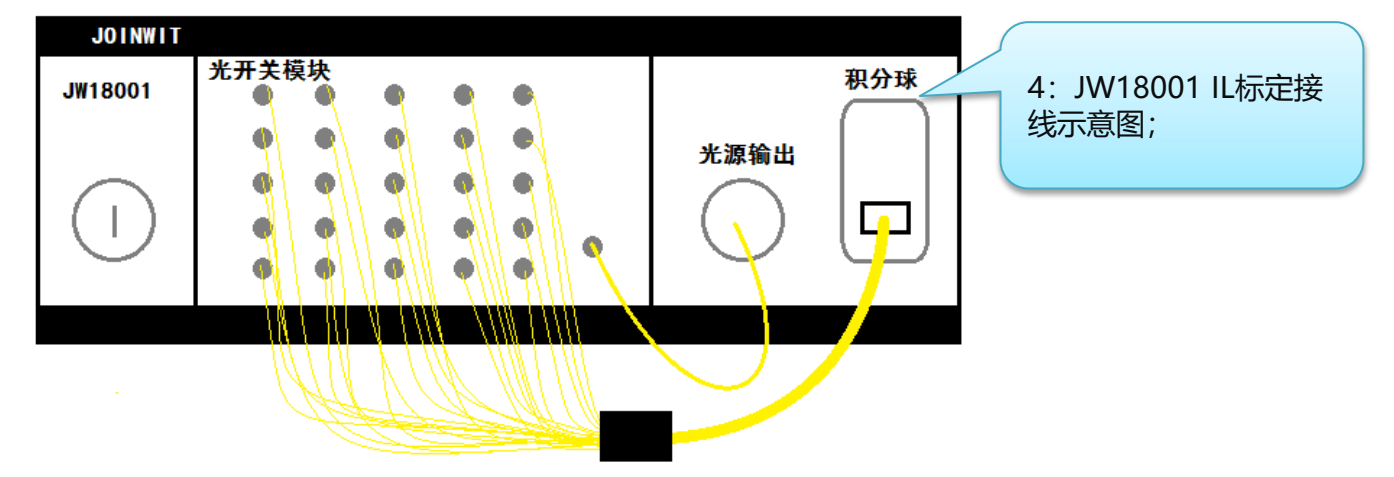

说明:

1) IL标定的关键在于,需要保证接入设备的所有光纤连接头干净、过3D;对于单模MPO标定,需要按照如上示意图进行操作。IL=REF-当前光功率值。

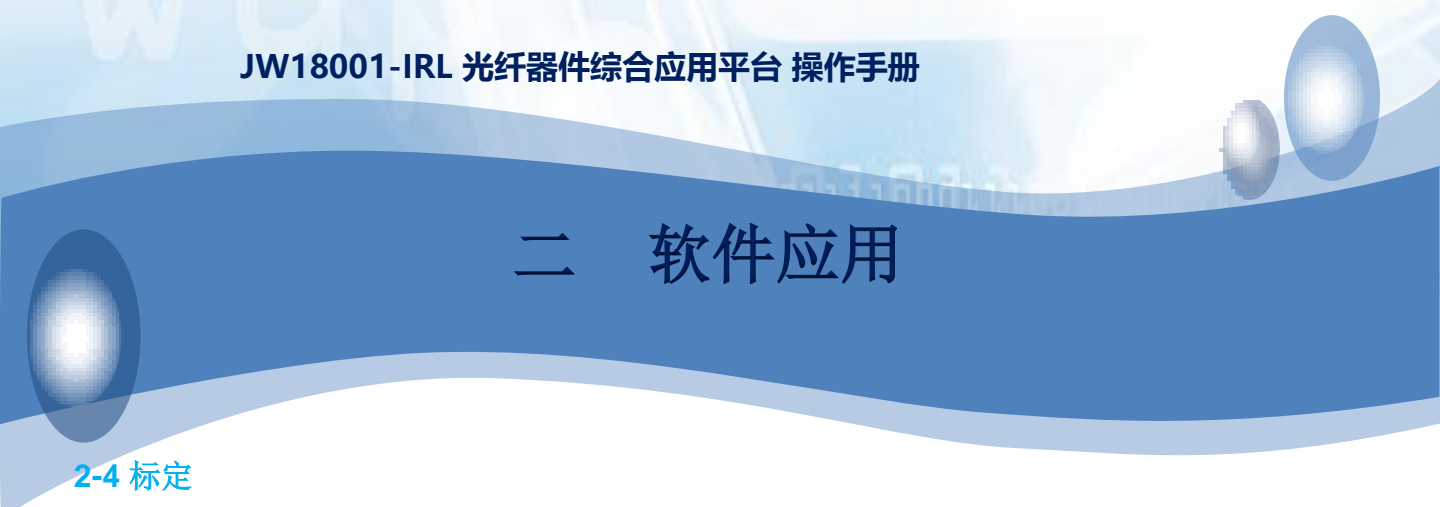

2-4-3 回损测试原理

嘉慧免缠绕回损测试采用光时域反射鉴别原理,具体通过激光器向一个光分路器传输 一个脉冲光信号到被测光纤,其回波光信号再通过分路器被探测器所接收的原理。

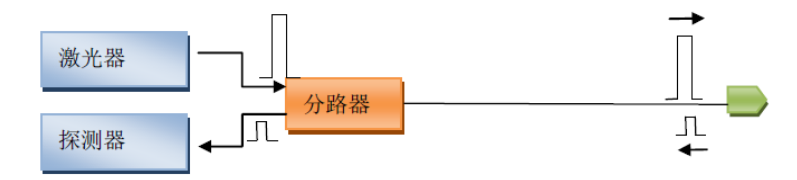

图1-1 回损测试原理示意图

如图1-1所示,激光器发出的脉冲在反射终端产生一个反射脉冲,并最终被探测器所接收。

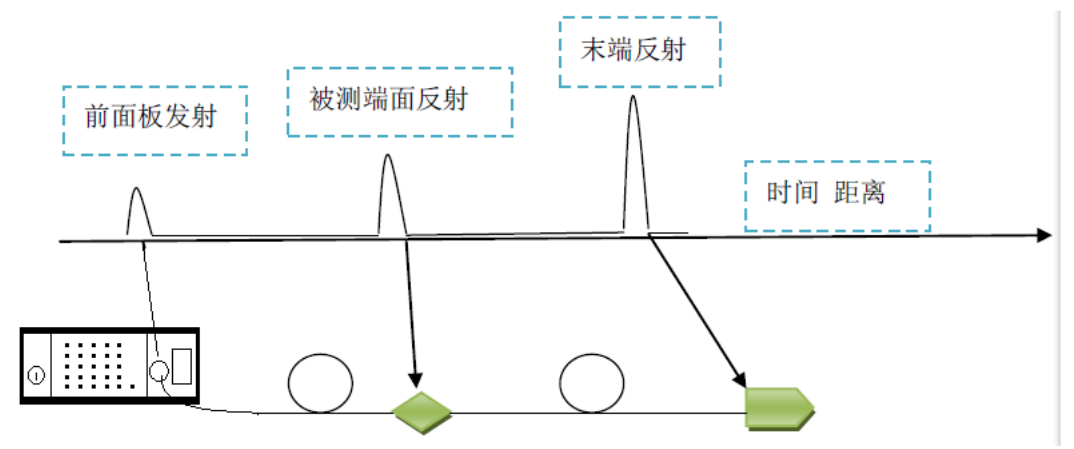

图1-2 反射信号时域分析曲线

根据图1-2所示,可得到接收信号的时域曲线,分析其对应的测试距离或对应时间 上的被测连接器的信号振幅,该信号的振幅与光反射信号成正比。

事实上,在图1-2所示中,前面板光源输出接口会产生反射,尤其是当接口被划伤或弄脏的情况下。而被测连接器的产生的反射的振幅是真正需要被采样和测试的,根据计算可得到该反射面的回波损耗值。在多数情况下,被测光纤的末端,也会产生一个较大的反射。设备需要对这些不同的反射面进行分析才能得到正确的回波损耗值。

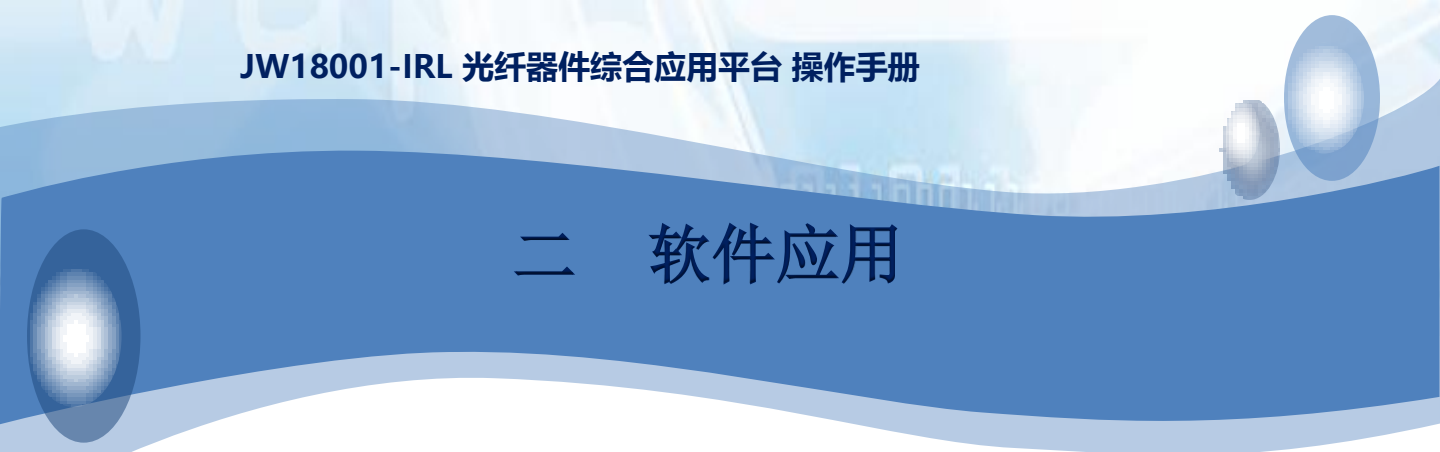

#### 2-4 标定

2-4-4 回损标定原理

在回损测试前,必须指出被测连机器的位置。在获取回波损耗测试的参考值时,设备将在 线缆的终端寻找一个1%<sup>~</sup>4%的反射面。通过按下REF键,设备会自动扫描距离前面板1m<sup>~</sup>10m 范围内的反射点。如果在指定的范围内,未找到较强的反射点,设备将停止扫描并提示错 误信息。如果找到了符合要求的反射点,设备将存储其位置。如图1-3所示。

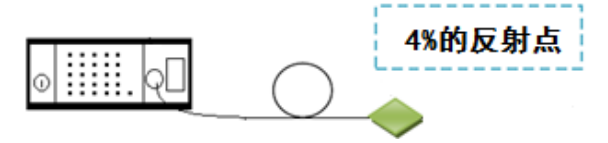

图1-3 REF反射端面

末端为PC端面的标定方法(refrence on PC terminated cable)

末端为PC端面在理想情况下会产生固有的4%的反射。这是获取归零点的理想情况。具体 方案是使用1条APC-PC光纤跳线,将清洁后的APC端面与前面板连接,按下REF键,即可 获得约14.8dB的反射,以及反射点的距离。

末端为APC端面的标定方法(APC Terminated Cable)

通常APC端面没有足够强的回波反射用于归零操作。此时需要在APC端面上创建一个强的 反射。常用方法有两种:

1)使用一条APC-PC的光纤跳纤,将PC端面连接于归零线APC端,按下REF键,即可得到1 个约1%的反射峰值,其回波损耗值约为20dB。

2)使用一条APC-PC的光纤跳纤,该线缆小于10cm,将此跳纤的APC端与标准纤APC对接, 直接REF标定。

注: 若仪器没有找到一个大于-30dB的反射值, 仪器显示器会提示错误, 声明未找到反 射终端。

#### 2-4-5 回损之测试

一旦REF成功,在显示器上就会不断更新显示该获取位置上的回波损耗值,此时连接上被测试跳线,即可实时显示该被测光纤跳线连接处的回波损耗。

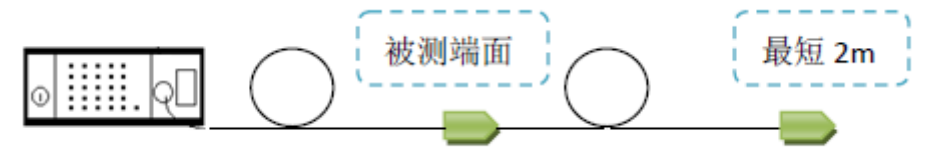

图1-4 回损测试原理图

上海嘉慧光电子技术有限公司

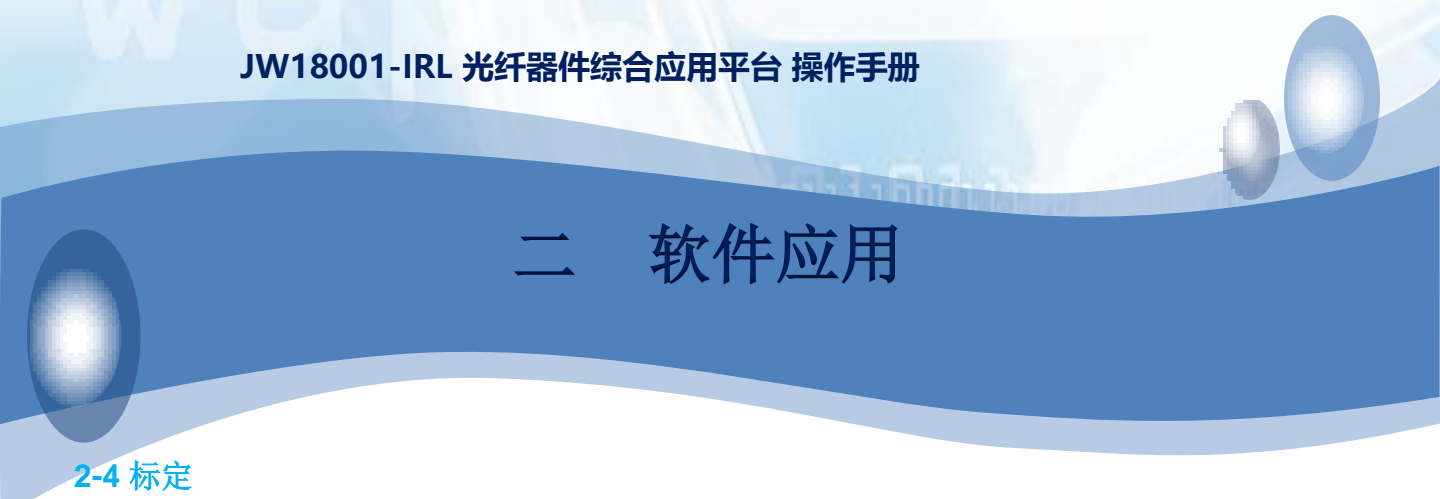

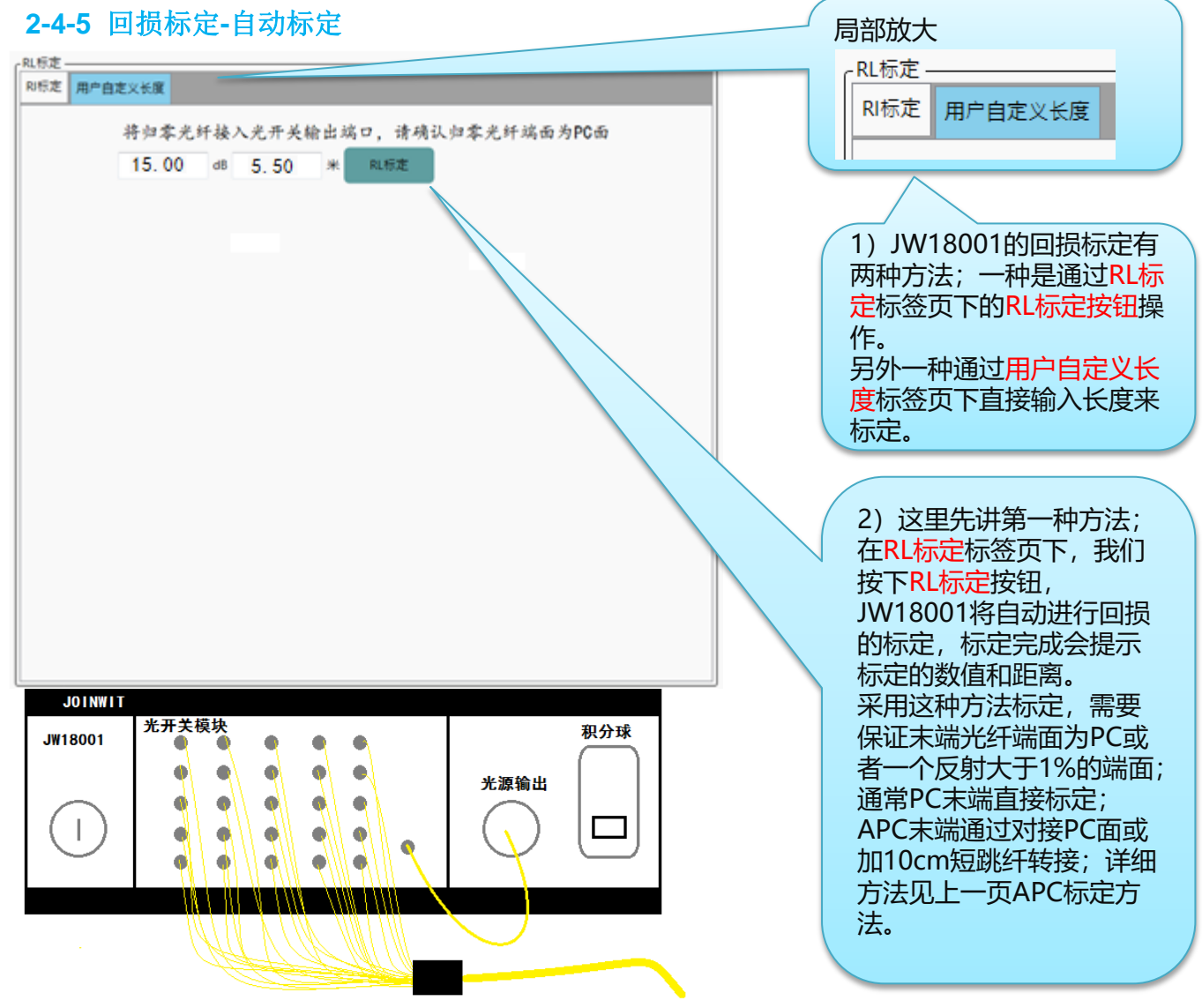

说明:

UPC端面

1) JW18001 RL标定时,一般末端为MPO /PC端面;若末端为APC端面,一般需要加一条APC 到PC的短纤(小于10cm)来标定;对于APC标定,还有另外一种方案,请看下一页。

# JW18001-IRL 光纤器件综合应用平台 操作手册 二 软件应用

# 2-4 标定

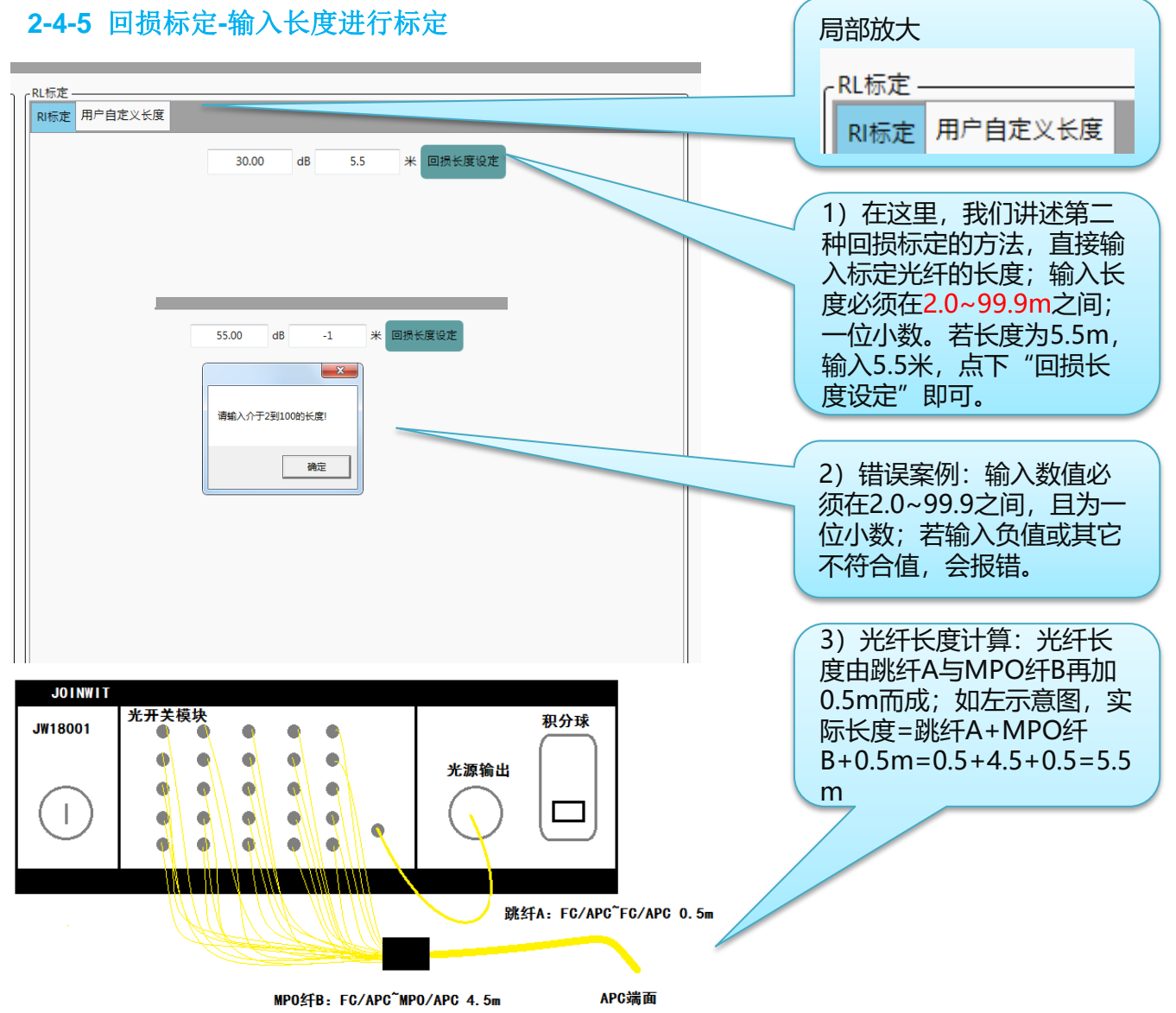

说明:

1) 手动输入长度的标定方式,对于APC末端标定又提出了一种解决方案;同时也解决了某些特殊器件,被测点不在端面上的情况。

#### 上海嘉慧光电子技术有限公司

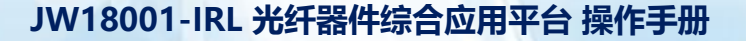

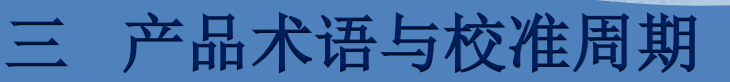

#### 3 产品术语与校准周期

#### 3-1 动态范围

动态范围,又或者是光功率计的探测范围是从仪器可以测量的最大功率值(探测器 达到最大饱和)到最小功率值(探测器的热噪音比入射光功率要大)。若想得到精 确的功率测量值,请不要在动态范围的任一端测量功率(参考线性度定义)。

#### 3-2 线性度

光电探测器在很大的光功率输入范围内是线性的,但是光功率计的电子器件会影响 整个系统的线性度。若要得到准确的插损测量值,请将光功率的输入控制在最佳线 性度(±0.04dB)的范围内。

#### 3-3 回损测试范围

回损的较低端(低回损=高反射)限定了仪器因为大的反射而达到饱和的级别。回损 的较高端(高回损=非常弱的反射)是根据仪器扩大和解决来自噪声层的反射能力而 给定的。

#### 3-4 开机稳定时间

JW18001开机后,光学系统开始上电,需要由预热稳定时间,建议预热时间为30分钟。 为了校准仪器或是进行稳定测量,对于每个5℃的温差,仪器都需要适应15分钟。

#### 3-5 校准周期

JW18001建议每18个月进行一次校准。这是一个建议校准周期,用来维持仪器测试参数。建议基于探测器老化的统计数据确定校准周期,当然也可以遵循每个公司的计 量策略和程序对光功率计校准周期的规定。

#### 3-6 仪器运行环境

运行温度: 仪器在这个温度范围内的运行状态与说明书的规格参数保持一致(在指 定的开机预热时间后)。

存储温度:在这个温度范围存储仪器(掉电状态),不会对仪器造成任何的损坏或 是规格参数的改变(仪器工作时请回到正常运行温度范围内)。

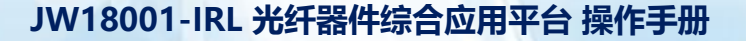

四 维护与保养

#### 4 维护与保养

#### 4-1探测器(积分球)维护

光功率计(积分球)配备有一个光探测器和适配器系统,这样就可以交换适配器来 匹配需要测量的线缆连接器。卸下适配器将会看到光探测器的玻璃表面。大部分情 况下,检测器的玻璃表面是AR(抗反射)涂层,而且很容易划伤。

如果需要清洁光探测器表面,只需使用光学级镜片清洁纸。通过用清洁纸轻柔的擦 拭玻璃面来小心的去除探测器上的灰尘。

根据我们对光功率计适配器使用的以往经验,我们建议光功率计(积分球)的适配 器每隔3<sup>~</sup>6个月更换一次,以保证光功率计适配器保持最佳的适配性和准确度。 警告:任何情况下都不能使用清洗液

#### 4-2 光开关模块端面的清洁和保养说明

光开关模块的端面出厂时,均进行了最佳的抛光和插损、回损的控制。光开关端面 是易于脏污和划伤的,故我司出厂时提供了若干条保护跳纤;您需要再确保保护跳 纤进行清洁后,对接与光开关模块;在您将来自己需要更换保护跳纤时,也需要检 查光开关端面与保护跳纤的端面。

#### 4-3 连接器的清洁和保养说明

为了确保光纤连接器的最长寿命和最佳的插损与回损参数,所有光纤连接器在每次 配对前都需清洁。若是没有恰当的清洁光纤连接器,在连接器第一次配对时就会损 毁终端抛光面。若是正确的护理终端抛光面,连接器可以进行500多次的配对。

#### 4-4 光纤连接器清洁前后端面 下图描绘了清洁前后的连接器终端面

清洁工具 您有任何关于光学器件清洁工具方 面的需求,可致电我司业务专员, 我们将为您提供各种专业清洁工具, 为您的产品保驾护航。

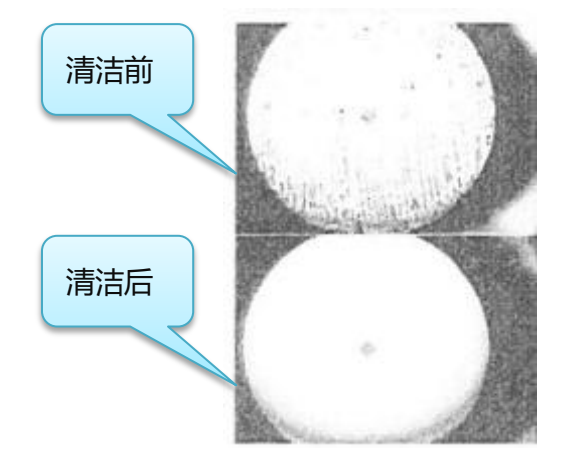

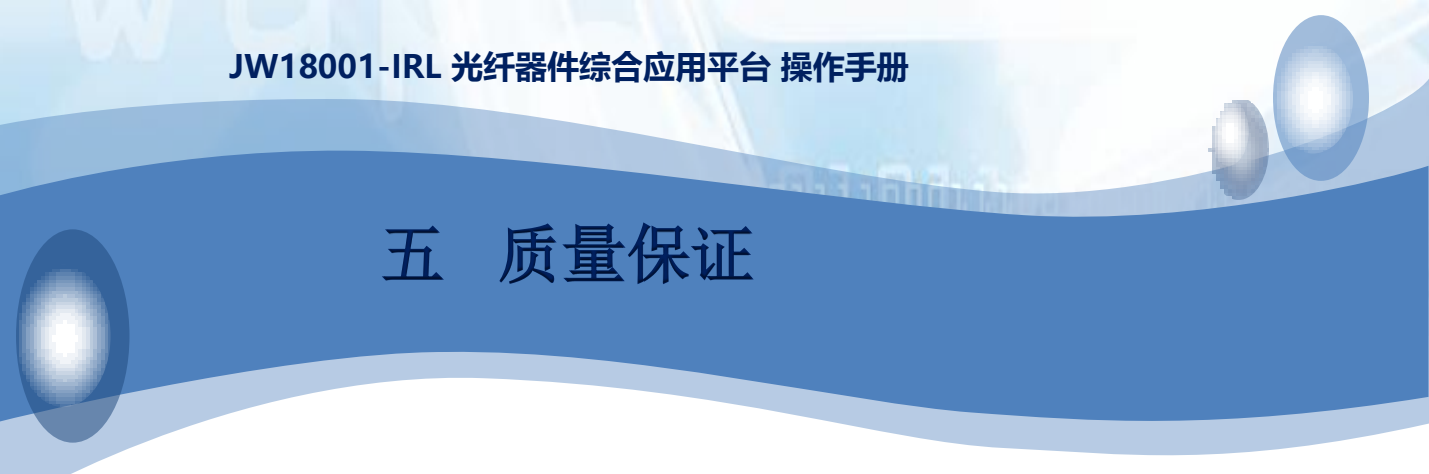

#### 5 质量保证

我们不赞成用户自行修理JW18001。

5-1、仪表保修期自发货之日起十八个月内。

1)上海嘉慧公司将对其提供的产品承诺,保修期为发货之日起十八个月内有效。 当购买得的产品在此期间被发现有质量问题,上海嘉慧公司是会做出适当的修理或 更换。

2)如果仪表在使用过程中出现问题,根据常见故障提示的解决方法仍无法解决, 请与本公司市场销售或售后人员联系。用户不得擅自打开机壳,否则不提供保修服务。

3)对于因生产缺陷而造成的质量故障,生产厂家负责免费维修或更换仪表,此保证仅适用于仪表的正常使用,且无人为损坏或使用不当的条件下。

5-2、JW18001的保修并不包括易损件以及由以下原因引致的问题/故障:

- 1) 对仪器进行无授权修理或修改
- 2) 非恰当使用、疏忽使用、或意外等

JW18001易损件包含

- 1) 光功率计(积分球)适配器;
- 2)保护光纤;
- 3) 光开关模块光纤端面;
- 5-3、保修单

随同上海嘉慧的产品均有一张公司的保修单,请您填好后连同购置发票复印件一起 寄回上海嘉慧公司,以便日后我们需要对你的仪器进行维护、技术革新、校准等事情 时,有一个根源的记录。 

 W18001-IRL 光纤器件综合应用平台 操作手册

 防決し

 方記こここここ

 方記の目前

| 产品型亏:     | JW18001-1RL        |             |  |
|-----------|--------------------|-------------|--|
| 产品序列号:    |                    |             |  |
| 购买日期:     |                    |             |  |
| 用户名称:     |                    |             |  |
| 电话:       |                    | 传真:         |  |
| 地址:       |                    |             |  |
| 邮政编码:     |                    | E-mail:     |  |
| 盖章:       |                    |             |  |
|           |                    |             |  |
| (请保留此联,剪] | 下联并在此基础上智          | <u>寄出)</u>  |  |
| (请沿虚线剪下并著 | F回本公司)             |             |  |
| 产品型号:     | JW18001-IRL        |             |  |
| 产品序列号:    |                    |             |  |
| 购买日期:     |                    |             |  |
| 用户名称:     |                    |             |  |
| 电话:       |                    | _传真:        |  |
| 地址:       |                    |             |  |
| 邮政编码:     |                    | E-mail:     |  |
| 备注:用户请在购货 | 〔后一月内,将此部 <b>〔</b> | 分寄回本公司方为有效。 |  |

附录二

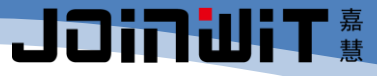

保修须知

保修期:

自购买之日起十八个月内。

保修条款:

一、保修期内,在正常状态下使用本产品而发生的故障,用户可以出示本保修 卡和发票或收据(复印件),可享受无偿维修服务。

二、下列情形,需要付费维修,视情况收取一定的材料费、维修费及运费; 1)在正常状态下使用本产品而发生的故障,但已超过保修期范围者。

2) 未出示本保修卡,保修卡遗漏、涂改或未填写清楚者。

3) 非正常状态下使用,例如人为损坏,或高温、高压、潮湿等非正常状态下 使用,正常视损坏情况付费维修。

4) 非产品本身质量问题而造成的故障和损坏。

5)未按照说明书中的使用方法和注意事项而造成的故障和损坏。

三、下列情况,本公司不予维修:

1)未经本公司同意,对仪器进行无授权修理或修改。

2) 非本公司生产、销售的产品。

TEL: 021-64357213 FAX: 021-64357212 HTTP: <u>www.joinwit.com</u> E-mail: joinwit@joinwit.com

上海嘉慧光电子技术有限公司